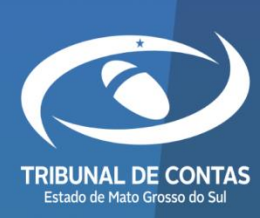

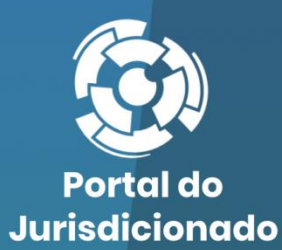

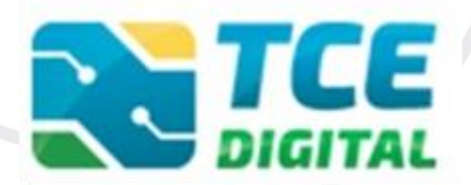

# FISCALIZAÇÃO DE RECEITAS

Versão 4.0.0.2

08/05/2024

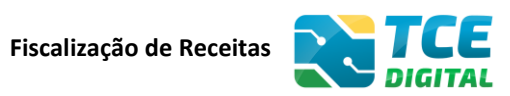

| 1. IN | ITRODUÇÃO                                                | 3  |
|-------|----------------------------------------------------------|----|
| 2. C  | ONHECENDO A FISCALIZAÇÃO DE RECEITAS (FR)                | 4  |
| 3. RI | EALIZANDO ENVIO NO SISTEMA FISCALIZAÇÃO DE RECEITAS (FR) | 6  |
| 3.1   | Acessando o sistema                                      | 6  |
| 3.2   | Identificação do Usuário                                 | 7  |
| 3.3   | CONHECENDO AS FUNCIONALIDADES                            |    |
| 3.4   | Prestação de Contas da Fiscalização de Receitas (FR)     | 13 |
| 3.5   | GERENCIAMENTO DO PERÍODO                                 | 14 |
| 4. IN | IPORTAÇÃO DE DADOS EM ARQUIVO XML - BIMESTRAL            | 15 |
| 4.1   | ARQUIVO XML BIMESTRAL CONTENDO INCONSISTÊNCIAS           | 16 |
| 4.2   | ARQUIVO XML BIMESTRAL SEM INCONSISTÊNCIAS                | 17 |
| 4.3   | IMPORTAÇÃO DE DADOS EM ARQUIVO PDF                       |    |
| 4.4   | Cadastrar Dados da Publicação                            | 20 |
| 4.5   | Conferência dos dados importados                         | 21 |
| 4.6   | ENVIANDO PARA ASSINATURA                                 | 22 |
| 4.7   | RECIBO DE ENTREGA DA REMESSA                             | 25 |
| 5. IN | IPORTAÇÃO DE DADOS EM ARQUIVO XML - ANUAL                | 27 |
| 5.1   | ARQUIVO XML ANUAL CONTENDO INCONSISTÊNCIAS               | 28 |
| 5.2   | ARQUIVO XML ANUAL SEM INCONSISTÊNCIAS                    | 29 |
| 5.3   | Importação de documentos em arquivo PDF                  |    |
| 5.4   | Cadastrar Dados de Publicação                            |    |
| 5.5   | Conferência dos dados importados                         |    |
| 5.6   | ENVIANDO PARA ASSINATURA                                 |    |
| 5.7   | RECIBO DE ENTREGA DA REMESSA                             | 37 |
| 6. RI | EABERTURA DE PERÍODO PARA REENVIO                        |    |
| 7. C  | DNSULTANDO ENTREGAS                                      | 41 |

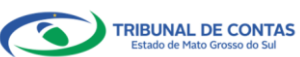

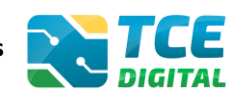

#### 1. Introdução

O sistema **TCE Digital** é responsável pela coleta de dados contábeis e informações de gestão fiscal e contábil.

I - aos **Municípios** de Mato Grosso do Sul, é obrigatório o envio eletrônico das seguintes remessas:

- a) RREO Relatório Resumido da Execução Orçamentária;
- b) RGF Relatório de Gestão Fiscal;
- c) FR Fiscalização de Receitas;
- d) OP Orçamento Programa;
- e) BG (Individualizado) Contas de Gestão, e
- f) BG (Consolidado) Contas de Governo.

II – aos **Poderes Legislativos Municipais** de Mato Grosso do Sul, é obrigatório o envio eletrônico das seguintes remessas:

a) RGF – Relatório de Gestão Fiscal;

b) Balanço Geral (Individualizado) - Contas de Gestão.

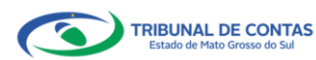

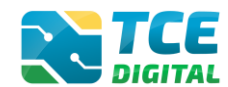

#### 2. Conhecendo a Fiscalização de Receitas (FR)

A fiscalização da arrecadação e renúncia das receitas públicas está entre as competências constitucionais do TCE-MS, nos termos do artigo 77 da Constituição Estadual. Ademais, a Lei Complementar Federal nº 101/2000, Lei de Responsabilidade Fiscal, impôs a fiscalização da previsão, arrecadação e a renúncia de receitas públicas.

Os documentos e os demonstrativos discriminados abaixo deverão ser <u>assinados</u> <u>digitalmente</u> pelo **Prefeito Municipal** e **Responsável Contábil** (ambos devidamente cadastrados no sistema e-CJUR), por meio de certificado digital pessoa física, tipo A3 ou A4, emitido por autoridade certificadora credenciada pela ICP-Brasil e serão considerados originais para todos os efeitos legais.

São enviados ao TCE-MS, os dados referentes à arrecadação municipal, na forma dos anexos abaixo relacionados, com sua periodicidade e formato de envio:

| Nº | Descrição                                                                                                    | Periodicidade | Formato de envio |
|----|----------------------------------------------------------------------------------------------------|---------------|------------------|
| 1  | ANEXO 1 - Cadastro Tributário do Município                                                                      | Anual         | XML              |
| 2  | ANEXO 2 - Relação dos Prestadores de Serviço<br>com fiscalização concluída no exercício                         | Anual         | XML              |
| 3  | ANEXO 3 - Demonstrativo da Arrecadação do<br>Imposto sobre Serviços de Qualquer Natureza –<br>ISSQN             | Anual         | XML              |
| 4  | ANEXO 4 - Cadastro Imobiliário do Município                                                                     | Anual         | XML              |
| 5  | ANEXO 5 - Demonstrativo da arrecadação do<br>Imposto sobre a Propriedade Predial e Territorial<br>Urbana - IPTU | Anual         | XML              |
| 6  | ANEXO 6 - Demonstrativo da Arrecadação do<br>Imposto sobre a Transmissão de Bens Imóveis –<br>ITBI              | Anual         | XML              |
| 7  | ANEXO 7 - Relação dos Autos de Infração e/ou<br>Notas ou Notificação de Lançamentos lavrados<br>no Exercício    | Anual         | XML              |
| 8  | ANEXO 8 - Demonstrativo da Dívida Ativa<br>atualizado                                                           | Anual         | XML              |
| 9  | ANEXO 9 - Demonstrativo dos Benefícios<br>Tributários concedidos                                                | Anual         | XML              |
| 10 | ANEXO 10 - Comparativo entre a Receita Orçada                                                                   | Bimestral     | XML              |

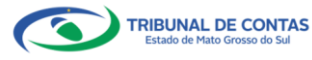

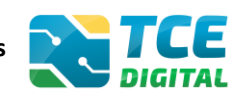

|    | e Arrecadada                                                            |       |     |
|----|-------------------------------------------------------------------------|-------|-----|
| 11 | ANEXO 11 - Relação dos Fiscais de Tributos                              | Anual | XML |
| -  | Alteração da Legislação aplicada aos Tributos<br>Municipais (se houver) | Anual | PDF |

Figura 1: Anexos do sistema Fiscalização de Receitas

#### Periodicidade de envio:

|    |        |           | F          | Periodicidade de Env | /io       |       |       |
|----|--------|-----------|------------|----------------------|-----------|-------|-------|
| N⁰ | Mensal | Bimestral | Trimestral | Quadrimestral        | Semestral | Anual | Outra |
| 1  |        |           |            |                      |           | X     |       |
| 2  |        |           |            |                      |           | Х     |       |
| 3  |        |           |            |                      |           | X     |       |
| 4  |        |           |            |                      |           | X     |       |
| 5  |        |           |            |                      |           | X     |       |
| 6  |        |           |            |                      |           | X     |       |
| 7  |        |           |            |                      |           | X     |       |
| 8  |        |           |            |                      |           | X     |       |
| 9  |        |           |            |                      |           | X     |       |
| 10 |        | Y         |            |                      |           |       |       |
| 11 |        |           |            |                      |           | X     |       |

Figura 2: Periodicidade de envio dos Anexos da Fiscalização de Receitas

#### Prazos de entrega:

| Periodicidade | Prazo                                                                         |
|---------------|-------------------------------------------------------------------------------|
| Bimestral (Y) | Quinto dia útil do segundo mês subsequente ao encerramento do bimestre        |
| Anual (X)     | Quinto dia útil do segundo mês subsequente ao encerramento do último bimestre |

Figura 3: Prazos de entrega dos Anexos do sistema Fiscalização de Receitas

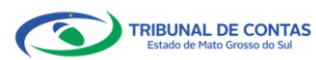

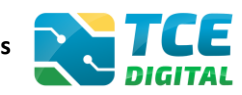

# 3. Realizando envio no sistema Fiscalização de Receitas (FR)

#### 3.1 Acessando o sistema

O acesso ao sistema Fiscalização de Receitas será feito através do Portal do Jurisdicionado e-Contas através do link: <u>http://www.tce.ms.gov.br/portaljurisdicionado</u>.

| Dort Juris                                                                                                    | al do<br>sdicionado                                                                         | Página<br>Principal                                                          | Analisador<br>Web              | Modelos   | Manuais              | Prazos         | Tabelas | Legislação     | Orientação<br>Técnica            | Noticias                 | Relatórios  |
|----------------------------------------------------------------------------------------------------|---------------------------------------------------------------------------------------------|------------------------------------------------------------------------------|--------------------------------|-----------|----------------------|----------------|---------|----------------|----------------------------------|--------------------------|-------------|
| PAL<br>COF<br>ESC<br>OTJ<br>DATA<br>9 de<br>(Quir                                                                                                    | ESTRA EAD<br>RREÇÃO DE<br>RITURAÇÃ(<br>TCE/MS Nº<br>CE<br>SETEMBR(<br>SETEMBR(              | LIVE<br>ERROS E O<br>CONTÁBI<br>2/2021<br>HORARIO<br>O 9h às 1<br>(horario d | MISSÕES  <br>L<br>1h<br>Io MS) | NA        | ASSISTA A            | D WND!<br>AQUI | >       |                | CUR<br>COUR<br>Berviços          | ACESSE<br>SICOM<br>SICOM |             |
|                                                                                                    | BALANCETES CONTÁBEIS (SICOM)                                                                |                                                                              |                                |           |                      |                |         |                |                                  |                          |             |
| l'Iltimos comu                                                                                                    | Distance exercised as                                                                       |                                                                              |                                |           |                      |                |         | 0              | DRÇAMENTO PR                     | OGRAMA (OP)              |             |
| olumos comu                                                                                                    | Divulgação da Portaria Municipal BG/2021 - Contas Anuais de Governo     ORÇAMENTÁRIA (RREO) |                                                                              |                                |           |                      |                |         | CUÇÃO          |                                  |                          |             |
| 23       e de Gestão - Exercício 2021         Set<br>2021       Divulgação da Portaria Municipal BG/2021 - Contas Anuais de Governo e de Gestão - Exercício<br>2021.       RELATÓRIO DE GESTÃO FISCAL (RGF) |                                                                                             |                                                                              |                                |           |                      |                | F       | RELATÓRIO DE ( | GESTÃO FISCA                     | L (RGF)                  |             |
|                                                                                                    |                                                                                             |                                                                              |                                |           |                      |                | FR)     |                |                                  |                          |             |
|                                                                                                    |                                                                                             |                                                                              |                                |           |                      |                |         | (              | CONTAS DE GES                    | TÃO (BG INDIV            | IDUALIZADO) |
|                                                                                                    |                                                                                             |                                                                              |                                |           |                      |                |         | 0              | CONTAS DE GOV                    | /ERNO (BG CO             | NSOLIDADO)  |
|                                                                                                    |                                                                                             |                                                                              | 5                              | -         |                      |                |         | 0              | CONTRATAÇÕES                     | PÚBLICAS (TO             | CE DIGITAL) |
| Calendário                                                                                                    |                                                                                             |                                                                              |                                |           |                      | VER            | TODOS   | 0              | ADASTRO DE L                     | EGISLAÇÃO (C             | ADLEGIS)    |
|                                                                                                    |                                                                                             | Outu                                                                         | bro De 2021                    |           |                      |                |         | /              | ATOS DE PESSO                    | AL (SICAP)               |             |
| dom.                                                                                                    | seg.                                                                                        | ter.                                                                         | qua.                           | qui.      | sex.                 | sá             | ib.     | 1              | MEDICAMENTOS                     | E INSUMOS (F             | ARMÁCIA)    |
|                                                                                                    |                                                                                             |                                                                              |                                |           |                      | 1              | 2       | c              | ERTIDÕES                         |                          |             |
|                                                                                                    |                                                                                             |                                                                              |                                |           |                      |                |         | [              | DECLARAÇÕES                      |                          |             |
| 3                                                                                                    | 4                                                                                           | 5                                                                            | 6                              | 7         |                      | 8              | 9       | 1              |                                  | ISFERÊNCIA D             | E CARGO -   |
|                                                                                                    |                                                                                             |                                                                              |                                |           | Ponto<br>Facultativo |                |         |                |                                  |                          | orio.       |
|                                                                                                    |                                                                                             |                                                                              |                                |           |                      | -              |         | E              | NDIGE DE EFETI<br>ESTADUAL (IEGE | IVIDADE DA GE<br>E)      | STAO        |
| 10                                                                                                    | 11                                                                                          | 12                                                                           | 13                             | 14        | 1                    | 5              | 16      | í              | NDICE DE EFETI                   | VIDADE DA GE             | STÃO        |
|                                                                                                    | Estadual                                                                                    | Fenado<br>Nacional                                                           |                                |           |                      |                |         | 1              | UNICIPAL (IEGI                   | VI)                      |             |
| 17                                                                                                    | 18                                                                                          | 19                                                                           | 20                             | 21        | 2                    | 2              | 23      | 5              | SIAFIC                           |                          |             |
|                                                                                                    |                                                                                             |                                                                              |                                |           | _                    |                |         | 0              | QUESTIONÁRIO:                    | AÇÕES DE                 | _           |
|                                                                                                    |                                                                                             |                                                                              |                                |           |                      |                |         | E              | INFRENTAMENT                     | O DA COVID-1             | U           |
|                                                                                                    |                                                                                             |                                                                              | Fiaura 4:                      | Portal do | Jurisdicio           | nado e-        | Contas  |                |                                  |                          |             |

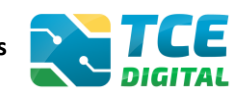

#### 3.2 Identificação do Usuário

Na tela de identificação do usuário é necessário informar o login (número de CPF) e a senha para entrar no sistema, conforme cadastrado no sistema e-CJUR:

|                                       |                                                    | A                 |
|---------------------------------------|----------------------------------------------------|-------------------|
| CERTIFICADO DIGITAL                   |                                                    | The second second |
|                                       | Não sou um robô<br>reCAPTCHA<br>Phreodade - Termos |                   |
| ACESSAR COM CERTIFICADO DIGITAL       | ACCESSION ESQUECI MINHA SENHA.                     |                   |
|                                       | AINDA NÃO SOU CADASTRADO.                          | BL                |
| G 2021 Versão 3.0.1.1→ TCE/MS, Tribur | nal de Contas do Estado de Mato Grosso do Sul      |                   |

Figura 5: Login no sistema TCE Digital

Os dados de acesso são os mesmos do sistema e-CJUR, que é o sistema de cadastro de jurisdicionados do TCE/MS.

Caso já tenha cadastro no e-CJUR, faça o login no TCE Digital informando usuário (CPF) e senha, clicando em "**Não sou um robô**" e depois em "**Acessar**".

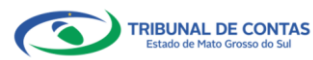

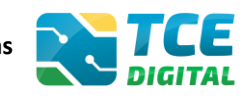

|            |                                          | IF A                                                                                                    |
|------------|------------------------------------------|----------------------------------------------------------------------------------------------------|
|            | CERTIFICADO DIGITAL                      | Image: State State |
| 2-2 - A.S. | <b>©</b> 2021 Versão 3.0.1.1→TCE/MS, Tri | bunal de Contas do Estado de Mato Grosso do Sul                                                                                                    |

Também é possível acessar o sistema com Certificado Digital:

Figura 6: Login com Certificado Digital

Se você ainda <u>não tem acesso ao sistema TCE Digital</u>, clique em "**Ainda não sou cadastrado**" e faça seu cadastro no sistema e-CJUR (conforme explicado no Manual do e-CJUR, tópico 8: <u>http://www.tce.ms.gov.br/portaljurisdicionado/conteudos/detalhes/46</u>

|                                         | CERTIFICADO DIGITAL   CIENTIFICADO DIGITAL | Image: Second second secon |  |
|-----------------------------------------|--------------------------------------------|----------------------------------------------------------------------------------------------------|--|
| And And And And And And And And And And | G 2023 VEISão 3.4.0.2 / TCE/MS, THBU       | nal de contas do Estado de Mato Grosso do Sul                                                                                                    |  |

Figura 7: Ainda não sou cadastrado

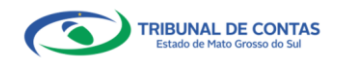

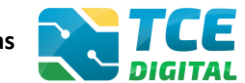

Após o cadastro, devidamente assinado com certificado digital, será necessário solicitar o Vínculo de Responsabilidade de Procurador Operacional (PO) – <u>Operar TCE Digital</u>.

**Procurador Operacional – PO**: são os servidores designados como responsáveis pela remessa de informações e documentos obrigatórios ao Tribunal de Contas, devidamente cadastrados com assinatura digital e autorizados pelo Responsável por Unidade Administrativa - RUA, por meio de deferimento eletrônico de vínculo, para o fim previsto no § 4º do art. 4º-A da Lei nº 1.425, de 1º de outubro de 1993, com redação dada pela Lei nº 5.454, de 11 de dezembro de 2019 (Art. 4º, inciso VII e Art. 15, inciso III, da <u>Resolução TCE/MS nº 65/2017</u>).

Para mais detalhes da criação de Vínculo de Responsabilidade, acesse o <u>Manual do e-</u> <u>CJUR</u> (tópico 12.4 - Criando Vínculo Procurador Operacional (PO)).

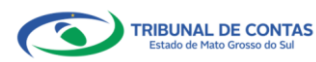

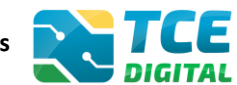

#### 3.3 Conhecendo as funcionalidades

Após a autenticação o usuário será direcionado para a tela inicial do sistema TCE-Digital que apresentará várias funcionalidades:

| TCE DIGITAL                                                                                                    | Buscar serviços e fer                                                                                               | ramentas <b>2</b>                                                                                                    |                                      |                                                                                                    |                                          | 🌲 🕒 USUÁRIO 3                                                                                                    |  |  |
|----------------------------------------------------------------------------------------------------|----------------------------------------------------------------------------------------------------|----------------------------------------------------------------------------------------------------|--------------------------------------|----------------------------------------------------------------------------------------------------|------------------------------------------|----------------------------------------------------------------------------------------------------|--|--|
| AREAS TEMÁTICAS  Atos de pessoal e previdência   Liditações, contratações e p  Chrae serviços de enverna             | 12<br>maio<br>2021 Portaria STN nº 831-2021 e N                                                                     | Portaria STN nº 831-2021 e Nota Técnica SEI nº 21392-2021 - Novo Ementário de Receita - Exercício 2022         4           Portaria STN nº 831-2021 e Nota Técnica SEI nº 21392-2021 - Novo Ementário de Receita - Exercício 2022         6 |                                      |                                                                                                    |                                          |                                                                                                    |  |  |
| Ouras, serviços de engenina                                                                                          | SIMULADOR DE PRAZOS PROCESSUAIS<br>Clique aqui para acessar                                                         |                                                                                                    | 5 🔊                                  | 15 de outubro<br>Potaria TCLMS Mº 882021<br>de 52 de junho de 2021                                 |                                          |                                                                                                    |  |  |
| <ul> <li>Educação</li> <li>Documentos</li> <li>Legislações</li> </ul>                                                | CONTAS DE GOVERNO E GESTÃO<br>Prestação de contas de gestão e de gover<br>administração pública estadual e municipa | no da 🔆 ATOS DE PESSOAL E<br>Documentos de atos de pu<br>beneficios previdenciarios                                                                                                    | PREVIDÊNCIA<br>Issoal e concessão de | LICITAÇÕES, CONTRATAÇÕES E<br>Documentos de gestão de licitações,<br>parcerias e despesas públicas | PARCERIAS<br>contratações, Doci<br>servi | OBRAS, SERVIÇOS DE ENGENHARIA E MEIO<br>AMBIENTE<br>umentos referentes à contratação de obras e<br>ços de engenharia |  |  |
| Contas de Governo e de Ge  SERVIÇOS E FERRAMENTAS  Consulta de processos                                             | + SAÚDE<br>Documentos de gestão e contratação públ<br>saúde                                                         | ica da área de DUCAÇÃO<br>Documentos de gestão e o<br>educação                                                                                                    | ontratação pública da área da        | DOCUMENTOS                                                                                         | 419<br>Envi                              | LEGISLAÇÕES<br>o e consulta de legislações                                                                           |  |  |
| <ul> <li>☐ Intimações e notificações ✓</li> <li>➢ Recursos ✓     <li>☐ Demais encaminhamentos ✓     </li> </li></ul> | CONSULTAS PROCE<br>Consultas rápidas em<br>diversas temáticas TC/00<br>Procesos                                     | ssos<br>número do processo que deseja consultar<br>00/0000                                                                                                    |                                      |                                                                                                    | 8 FER<br>Acces                           | RAMENTAS<br>so rápido a serviços, links e ferramentas<br>. Consulta de Processos                                     |  |  |
| Denúncias      V      Q Representações e consultas      Íntegras processuais                                         | Protocolo<br>Remessas<br>Certidões                                                                                  |                                                                                                    |                                      |                                                                                                    | BUSCAR                                   | Consulta de Intimações<br>Consulta de Notificações                                                                   |  |  |
| Linculos e-CJUR<br>Certidões V                                                                                       | REMESSAS RECUSADAS<br>Selecione uma Unidade<br>Gestora para exbir suas                                              | de Gestora                                                                                                    |                                      |                                                                                                    | 9                                        | Recursos<br>Benefícios Previdenciários                                                                               |  |  |
|                                                                                                    | ultimas remessas recusadas. REMES                                                                                   | 55A PROTOCOLO<br>6106 2145864                                                                                                    | DATA<br>16/12/2021                   | UG<br>PM/CG 🔯 I                                                                                    | OPÇÕES                                   | Denúncias                                                                                                    |  |  |
|                                                                                                    | 000014                                                                                                    | 1321 0<br>0347 2139701                                                                                                    | 22/11/2021                           | AGETEC/CG B I                                                                                      |                                          | Íntegras Processuais                                                                                                 |  |  |
|                                                                                                    | 000013                                                                                                    | 9699 2139025<br>9663 2139026                                                                                                    | 10/11/2021                           | PM/CG 🖪 I                                                                                          |                                          | Certidões                                                                                                    |  |  |
|                                                                                                    |                                                                                                    |                                                                                                    |                                      |                                                                                                    | 10                                       | Portal de Normas e Jurisprudência                                                                                    |  |  |
|                                                                                                    | DOMINGO SEGUNDA-                                                                                                    | JANEI<br>FEIRA TERÇA-FEIRA QUAR                                                                                                    | RO 2022<br>TA-FEIRA QUINTA-FEIRA     | SEXTA-FEIRA                                                                                        | SÁBADO                                   |                                                                                                    |  |  |
|                                                                                                    |                                                                                                    | 12                                                                                                    |                                      | 201                                                                                                | <i>.</i>                                 |                                                                                                    |  |  |
|                                                                                                    | 2                                                                                                    | 3 4                                                                                                    | 5                                    | 6. 7.                                                                                              | 8                                        |                                                                                                    |  |  |
|                                                                                                    |                                                                                                    |                                                                                                    |                                      |                                                                                                    |                                          |                                                                                                    |  |  |
|                                                                                                    | 9                                                                                                    | 10 11                                                                                                    | 12                                   | 13 14                                                                                              | 015                                      |                                                                                                    |  |  |
|                                                                                                    | 16                                                                                                    | 17 18                                                                                                    | 19                                   | 20. 21                                                                                             | 22                                       |                                                                                                    |  |  |
|                                                                                                    | 23                                                                                                    | 24 25                                                                                                    | 26                                   | 27 28                                                                                              | 29                                       |                                                                                                    |  |  |
|                                                                                                    |                                                                                                    | • •                                                                                                    | 0                                    | •                                                                                                  |                                          |                                                                                                    |  |  |
|                                                                                                    | 30                                                                                                    | 31                                                                                                    |                                      |                                                                                                    |                                          |                                                                                                    |  |  |
| G Infounair de Lontais do Estado de Meto<br>Grosso do Sul                                                            |                                                                                                    |                                                                                                    | 1                                    | u il                                                                                               |                                          | Versão 3.1.0.0 de 17/01/2022                                                                                         |  |  |

Figura 8: Tela Principal

- 1. Menu Principal (Vertical e Retrátil): Menu de Opções agrupados para facilitar o acesso às Ferramentas e Serviços disponibilizados pelo sistemas do TCE-Digital;
- 2. Caixa de Texto para realizar Pesquisas de Serviços e Ferramentas disponíveis;
- 3. Área de Identificação do usuário conectado (*"logado"*) e Área dos Alertas disponibilizados ao Jurisdicionado (Comunicados e Intimações);
- 4. Área de Acesso aos Comunicados Emitidos pelo Portal do Jurisdicionado;
- 5. Acesso ao Simulador/Calculadora de Prazos Processuais;
- 6. Área de apresentação dos "Banners Rotativos", emitido pelo TCE/MS;
- 7. Menu Temático de Opções (Horizontal): Menu de Opções para facilitar o acesso às funcionalidades por Área Temática;
- 8. Área Geral de Consultas: Processos, Protocolo, Remessas e Certidões;
- 9. Área Rápida das Remessas Recusadas pelo TCE/MS;
- 10. Área para apresentação do Calendário Informativo;
- 11. Acesso rápido a serviços, links e ferramentas: Consulta de Processos, Consulta de Intimações, Consulta de Notificações, Recursos, Benefícios Previdenciários, Demais

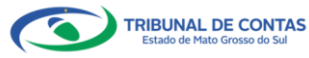

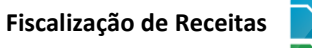

encaminhamentos, Denúncias, Íntegras Processuais, Certidões, Multas, Portal de Normas e Jurisprudência.

**Obs:** ícone de alerta (1) demonstrará os comunicados e as intimações emitidos:

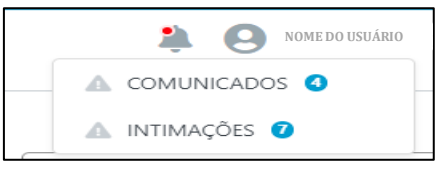

Figura 9: Ícone de Alertas

Ao clicar em "COMUNICADOS" o sistema abrirá uma tela "QUADRO DE AVISOS" contendo um resumo dos comunicados emitidos:

| Disculation and a fe                             | PROGRAMA (OP)                                                                                                    |  |
|--------------------------------------------------|----------------------------------------------------------------------------------------------------|--|
| 28/05/2021 - Se                                  | cretaria de Controle Externo                                                                                                    |  |
| Divulgação de N                                  | lota Técnica SIAFIC, âmbito Municipal e Estadual – Conceito de Sistema Único.                                                     |  |
|                                                  |                                                                                                    |  |
| BALANCETES                                       | CONTÁBEIS (SICOM)                                                                                                    |  |
| BALANCETES<br>Divulgação de M<br>28/05/2021 - Se | CONTÁBEIS (SICOM)<br>lota Técnica SIAFIC, ambito Municipal e Estadual – Conceito de Sistema Único<br>cretaria de Controle Externo |  |

Figura 10: Quadro de Avisos

Para ver todos os comunicados, o usuário deve clicar na opção "Ver todos". O sistema irá direcioná-lo para a tela abaixo, na qual poderá escolher o comunicado que deseja consultar selecionando a finalidade. Poderá, ainda, efetuar o download do arquivo:

| TCE DIGITAL.                                                                      | Buscar serviços e ferramentas                                                             | # 0                                                                                                    |
|-----------------------------------------------------------------------------------|-------------------------------------------------------------------------------------------|----------------------------------------------------------------------------------------------------|
| AREAS TEMÁTICAS  Atos de pessoal  Licitações, contratações e p                    | Comunicados                                                                               |                                                                                                    |
| <ul> <li>Obras, serviços de engenha</li> <li>Saŭde v</li> <li>Educação</li> </ul> | Data Finalidade RELATÓRIO DE GESTÃO<br>28/05/2821 ORÇAMENTO PROGRA<br>CONTAS DE GOVERNO ( | Descrição<br>Divulgação de Nota Ticoica SIAPIC, âmbito Municipal e Estadual - Conceito de Sistema Único |
| Documentos Y Allo Legislações                                                     | 28/05/2021 CONTAS DE GOVERNO (BG CONSOLIDADO)                                             | Dixulgação de Nota Técnica SIARIC ámbito Municipal e Estadual – Conceito de Sistema Único               |
| ■ Contas de Governo e de Ge ♥                                                     | 28/05/2021 CONTAS DE GESTÃO (BG INDIVIDUALIZADO)                                          | Disulgação de Nota Técnica SIAFIC, âmbito Municipal e Estadual – Conceito de Sistema Único              |
| Q. Consulta de processos                                                          | 28/05/2021 BALANCETES CONTÁBEIS (SICOM)                                                   | Divulgação de Nota Técnica SIAFIC, âmbito Municipal e Estadual - Conceito de Sistema Único              |
| <b>Q</b> Consulta de remessas                                                     | 13/05/2021 ORÇAMENTO PROGRAMA (OP)                                                        | Portaria STN nº 831-2021 e Nota Técnica SEI nº 21392-2021 - Novo Ementário de Receita - Exercicio 2022  |

Figura 11: Lista de Comunicados por Finalidade

O usuário tem, ainda, a funcionalidade de verificar as intimações emitidas pelo Tribunal de Contas por Unidade Administrativa, Unidade Gestora, Nº de Protocolo, Nº de Processo, entre outros:

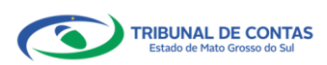

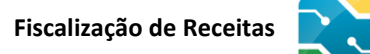

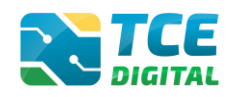

| TCE DIGITAL                 |                              | o foresenantse       |               |                                  |
|-----------------------------|------------------------------|----------------------|---------------|----------------------------------|
|                             | DIGITAL DIGITAL              | e restativestas      |               |                                  |
|                             |                              |                      |               |                                  |
| 🗎 Certidões 🗸 🗸             | Consulta de Intimações       |                      |               |                                  |
|                             |                              |                      |               |                                  |
| Intimações e notificações < | Unidade(s) Administrativa(s) |                      |               |                                  |
| Consulta de intimações      | CAMPO GRANDE × ESTADO DE N   | MATO GROSSO DO SUL × |               | *                                |
|                             |                              |                      |               |                                  |
| Denúncias                   | Unidade Gestora              |                      |               |                                  |
|                             |                              |                      |               | *                                |
|                             | Nº Protocolo                 | Nº Drocesso          | Deserição Ato | NO AD                            |
|                             | Nº PIOLOCOIO                 | Nº PIOLESSO          | Descrição Ato | IT- AR                           |
|                             |                              |                      |               |                                  |
|                             | CPF do Interessado           | Nome do Interessado  | Situacões     |                                  |
|                             |                              |                      |               | *                                |
|                             |                              |                      |               |                                  |
|                             |                              |                      |               | GERAR RELATÓRIO PESQUISAR LIMPAR |
|                             |                              |                      |               |                                  |

Figura 12: Tela de Consulta de Intimações

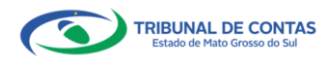

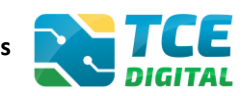

#### 3.4 Prestação de Contas da Fiscalização de Receitas (FR)

Após autenticar-se no sistema o usuário será direcionado para a tela seguinte onde encontrará dois "*menus*" de acesso: um lateral (retrátil) e outro horizontal.

No menu lateral ou horizontal, selecionar a opção "Contas de Governo e Gestão", em seguida "Fiscalização de Receitas":

| TCE DIGITAL <              | TCE Q Ruscar services e ferramentas                            |                                                                            |                                                                                    | 10                                                                       |
|----------------------------|----------------------------------------------------------------|----------------------------------------------------------------------------|------------------------------------------------------------------------------------|--------------------------------------------------------------------------|
| Principals destaques       | DIGITAL                                                        |                                                                            |                                                                                    | ÷O                                                                       |
| ÁREAS TEMÁTICAS 🔇          |                                                                |                                                                            | 74                                                                                 | UTORIAL                                                                  |
| Contas de Governo e de Ge  | 29 dsdsd<br>Junho dfasfdsaf                                    |                                                                            | Ê                                                                                  | BALANCETES                                                               |
| Relatório Resumido de      | 2022                                                           |                                                                            |                                                                                    | CONTÁBEIS<br>los exercícios até 2022.                                    |
| Execução Orçamentaria      |                                                                |                                                                            | 55                                                                                 |                                                                          |
| Relatório de Gestão Fiscal | SIMULADOR DE PRAZOS PROCESSUAIS                                |                                                                            |                                                                                    | CONTAS POBLICAS                                                          |
| Orçamento Programa         | Clique aqui para acessar                                       |                                                                            |                                                                                    |                                                                          |
| Contas de Governo          | 🖹 CONTAS DE GOVERNO E GESTÃO                                   | ATOS DE PESSOAL E PREVIDÊNCIA                                              | LICITAÇÕES, CONTRATAÇÕES E PARCERIAS                                               | OBRAS, SERVIÇOS DE ENGENHARIA E MEIO                                     |
| Contas de Gestão           | Prestação de contas de gestão e de governo da                  | Documentos de atos de pessoal e concessão de<br>benefícios previdenciários | Documentos de gestão de licitações, contratações,<br>parcerias e despesas públicas | Documentos referentes à contratação de obras e<br>serviços de engenharia |
| Fiscalização de Receitas   |                                                                |                                                                            |                                                                                    |                                                                          |
| SIAFIC                     | + SAÚDE                                                        | 🟥 EDUCAÇÃO                                                                 |                                                                                    | ₫ LEGISLAÇÕES                                                            |
| Contas Públicas            | Documentos de gestão e contratação pública da área de<br>saúde | Documentos de gestão e contratação pública da área da<br>educação          | Envio e consulta de documentos                                                     | Envio e consulta de legislações                                          |

Figura 13: Menu de Acesso TCE Digital

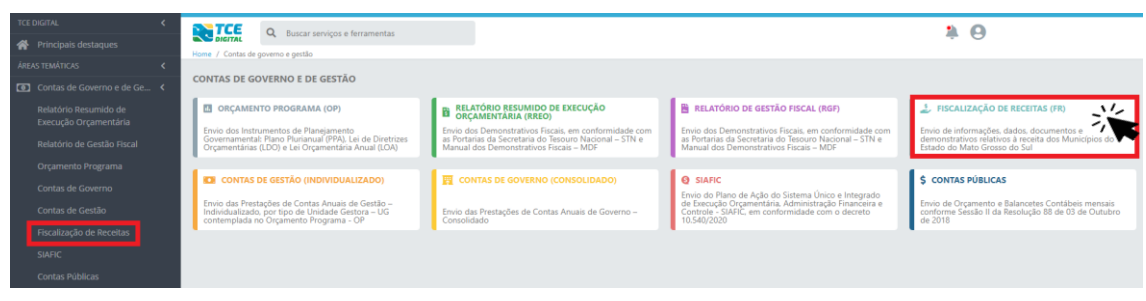

Figura 14: Menu de Acesso TCE Digital

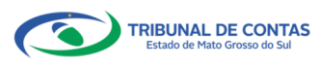

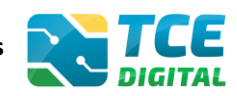

#### 3.5 Gerenciamento do período

Para gerenciar o período a ser enviado, selecione o **Bimestre** e o ano (para o envio bimestral) ou **Anual** (para o envio anual) e clique em "Gerenciar", conforme a figura abaixo.

| TCE DIGITAL                       | Restrar cansing a forramentar       |                    | 10                               |
|-----------------------------------|-------------------------------------|--------------------|----------------------------------|
| Nrincipais destaques              | Home / Contac de Greeme e de Gestão |                    | ÷O                               |
| ÁREAS TEMÁTICAS 🔇                 | Fiscalização do Receitas            |                    |                                  |
| 🙆 Contas de Governo e de Ge 🗸     | Fiscalização de Receltas            |                    |                                  |
| 🏭 Atos de pessoal e previdência 🐱 | Listagem de Períodos                |                    |                                  |
| Licitações, contratações e p      | Lieidade Centera                    |                    |                                  |
| 🛕 Obras, serviços de engenha      | Unidade Gestora                     |                    |                                  |
| 🕂 Saúde 🗸 🗸                       |                                     |                    | LIMPAR                           |
| 💼 Educação                        | Unidade Gestora                     | Habitantac         | 4630                             |
| 🛐 Documentos 🗸 🗸                  | onduce destora                      | Tion(unite)        | Portaria/Período                 |
| 4 Legislações                     | PM/CG - CAMPO GRANDE                | 916.001            | 2023 0 1º Bimestre 0 GERENCIAR   |
| SERVIÇOS E FERRAMENTAS <          |                                     |                    | Selecione                        |
| Q Consulta de processos           | 10 🗘 registros por página           | ec a <b>1</b> > 30 | 2º Bimestre registro(s) no total |
| Q Consulta de remessas            |                                     |                    | 3º Bimestre<br>4º Bimestre       |
| 😑 Intimações. Notificações e 🗸    |                                     |                    | 5º Birnestre<br>6º Birnestre     |
| 📌 Recursos 🗸 🗸                    |                                     |                    | Anual                            |

Figura 15: Gerenciamento do período (Anual ou Bimestral)

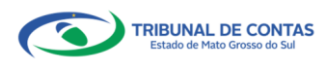

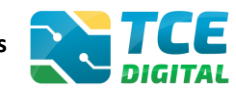

# 4. Importação de dados em arquivo XML - Bimestral

O Tribunal de Contas faz o acompanhamento das receitas públicas para ter o conhecimento dos ingressos de recursos públicos que representam disponibilidade financeira para o erário.

Clique em "Adicionar Arquivos" e depois em "Importar XML":

| TCE DIGITAL <                                         |                         |                                             |                                            |                                  |         |        |                         | •               | 0              |                |
|-------------------------------------------------------|-------------------------|---------------------------------------------|--------------------------------------------|----------------------------------|---------|--------|-------------------------|-----------------|----------------|----------------|
| A Principais destaques                                | DIGITAL                 | buscar serviços e terramentas               |                                            |                                  |         |        |                         | ÷ (             | 9              |                |
|                                                       | Home / Contas de Govern | mo e de Gestao                              |                                            |                                  |         |        |                         |                 |                |                |
|                                                       | Fiscalização de         | Receitas                                    |                                            |                                  |         |        |                         |                 |                |                |
|                                                       | 1º Bimestre de 2023     | Situação: Aberto                            |                                            |                                  |         |        | <ul> <li>← \</li> </ul> | OLTAR PARA A TI | ELA DE GERENCI | AMENTO DE PERÍ |
|                                                       | Publicação Doc          | cumentos Entregas Remessas                  |                                            |                                  |         |        |                         |                 |                |                |
|                                                       |                         |                                             |                                            |                                  |         |        |                         |                 |                |                |
|                                                       | XML PDF                 |                                             |                                            |                                  |         |        |                         |                 |                |                |
|                                                       |                         |                                             |                                            |                                  |         |        |                         |                 |                |                |
|                                                       | (*) Se r                | não houver valores a informar no documento  | XML, iustificar por Declaração de Inocorri | ência de Movime                  | ento.   |        |                         |                 |                |                |
|                                                       |                         |                                             |                                            |                                  |         |        |                         |                 |                |                |
|                                                       | Unidade                 | Gestora                                     |                                            |                                  |         |        |                         |                 |                |                |
|                                                       | PREFEI                  | ITURA MUNICIPAL DE CAMPO GRANDE             |                                            |                                  |         |        |                         |                 |                | ~              |
|                                                       |                         |                                             | 6                                          | 2                                | 11-     |        |                         |                 |                |                |
|                                                       |                         |                                             | ADICIONAR                                  | ARQUIVOS                         | ~       |        |                         |                 |                |                |
|                                                       |                         |                                             | ARQUIVOS PERMI<br>TAMANHO M/               | TIDOS: .ZIP, .XML<br>VIMO: 50MB. | • •     |        |                         |                 |                |                |
|                                                       |                         |                                             |                                            |                                  |         |        |                         |                 |                |                |
| 🝰 Educação                                            |                         |                                             | Nenhum arqui                               | vo adicionado.                   |         |        |                         |                 |                |                |
|                                                       |                         |                                             | IMPORT                                     | AR XUL                           |         |        |                         |                 |                |                |
|                                                       |                         |                                             |                                            |                                  |         |        |                         |                 |                |                |
| SERVIÇOS E FERRAMENTAS <                              |                         |                                             | ENCERRAR                                   | PERIODO                          |         |        |                         |                 |                |                |
| Q Consulta de processos                               | Nenhu                   | uma importação realizada.                   |                                            |                                  |         |        |                         |                 |                |                |
|                                                       | N.º XML                 | Documentos XML                              |                                            |                                  | Enviado | Grupos | Linhas                  | Colunas         | Validações     | Ação           |
|                                                       | 10                      | Anexo 10 - Comparativo entre a Receita Orça | da e a Arrecadada                          |                                  | 0       |        |                         |                 |                |                |
| Tribunal de Contas do Estado de Mato<br>Grosso do Sul |                         |                                             |                                            |                                  |         |        |                         |                 |                |                |

Figura 16: Envio bimestral do Anexo 10

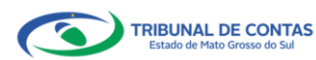

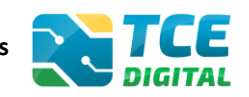

#### 4.1 Arquivo XML Bimestral contendo inconsistências

Havendo inconsistências no arquivo, será exibida a tela da figura abaixo e o jurisdicionado poderá visualizá-las clicando no botão "**Inconsistências**":

| TCE DIGITAL                                    |                                                                                                    |
|------------------------------------------------|----------------------------------------------------------------------------------------------------|
| Rincipais destaques                            | Social tempos en internas<br>Elscalización de Benefita                                                         |
| ÁREAS TEMÁTICAS 🔇                              | PM/CG-CAMPO GRANDE                                                                                             |
| Contas de Governo e de Ge <                    | 1º Bineste de 2023 Situação: Alecto                                                                            |
| Relatório Resumido de<br>Execução Orçamentária | Publicação Documentos Entregas Remessas                                                                        |
| Relatório de Gestão Fiscal                     | XML PDF                                                                                                    |
| Orçamento Programa                             |                                                                                                    |
| Contas de Governo                              | (*) Se não houver valores a informar no documento XML, iustificar por Declaração de Inocorrência de Movimento. |
| Contas de Gestão                               | ( ) se menore construction de acemente methannes les constantes en metal constantes en la constantes.          |
| Fiscalização de Receitas                       | Unidade Gestora                                                                                                |
| SIAFIC                                         | PREFEITURA MUNICIPAL DE CAMPO GRANDE                                                                           |
| Contas Públicas                                | •                                                                                                    |
| 🚢 Atos de pessoal e previdência 🐱              | ADICIONAR ARQUIVOS                                                                                             |
| Licitações, contratações e p,                  | ADDIVINOS PARA DE ANTINOS ZE JOAN.<br>ADAMANIO ANÁRANIS ZAMBE                                                  |
| 🚔 Obras, serviços de engenha                   |                                                                                                    |
| + Saùde ∽                                      | Nenhum arquivo adicionado.                                                                                     |
| 🍰 Educação                                     | INDUTION YAR                                                                                                   |
| 🔒 Documentos 🗸 🗸                               |                                                                                                    |
| 🖧 Legislações                                  | ENCERAR PROB                                                                                                   |
| SERVIÇOS E FERRAMENTAS K                       | Data do último upload: Última importação: 3/04/2023 12:00:46 -                                                 |
| Q Consulta de processos                        | NY TAUL DOWING THE POLICY AND A DOWN TO A DOWN A DOWN AND A DOWN                                               |
| Q Consulta de remessas                         | re nek u coverneurozieka estre a Breita Dirada e a Areratada Sorostadi 22 0 0 0                                |
| ,                                              |                                                                                                    |

Figura 17: Arquivo XML com inconsistências

| Buscar serviços e ferramentas           |                                                                      |                | 論              | 9 |      |
|-----------------------------------------|----------------------------------------------------------------------|----------------|----------------|---|------|
| Fiscalização de Receitas                | ANEXO 10 - COMPARATIVO ENTRE A RECEITA ORÇADA E A<br>ARRECADADA X    |                |                | 0 |      |
| PM/CG - CAMPO GRANDE                    | Linha: 530 1.6.1.1.00.0.0.00 - Serviços Administrativos e Comerciais |                |                |   |      |
| 1º Bimestre de 2023 Situação: Aberto    | Gerais                                                               |                |                |   |      |
| Publicação Documentos Entregas Remessa  | Coluna: 1 Previsão Inicial                                           |                |                |   |      |
| XML PDF                                 | Grupo 1                                                              |                |                |   |      |
|                                         | Valor Informado Inconsistente!                                       |                |                |   |      |
| (*) Se não houver valores a informar ne | Valor Informado: 60,000.00                                           | hento.         |                |   |      |
| Unidada Castara                         | Total Calculado: 0.00.                                               |                |                |   |      |
|                                         |                                                                      |                |                |   |      |
| PRETEITORA MONICIPAL DE CAMPO GR        | Linha: 629 1.6.1.0.00.0.0.00 - Serviços Administrativos e Comerciais |                |                |   |      |
|                                         | Gerais                                                               |                |                |   |      |
|                                         | Coluna: 1 Previsão Inicial                                           |                |                |   |      |
|                                         | Grupo 1                                                              |                |                |   |      |
|                                         | Valor informado inconsistente!                                       |                |                |   |      |
|                                         |                                                                      |                |                |   |      |
|                                         | CANCELAR                                                             |                |                |   |      |
|                                         | ENCERBAR PERÍODO                                                     |                |                |   |      |
| and the second second                   |                                                                      |                |                |   |      |
| Data do ultimo upload: Ultima importaç  | ao: 370472023 12:00:46 -                                             |                |                |   |      |
| N.* XML Documentos XML                  |                                                                      | Enviado Grupos | Linhas Colunas |   | Ação |
| 10 Anexo 10 - Comparativo entre a Re    | ceita Drçada e a Arrecadada 👘 NCONSSTÊNCIAS                          | 0 0            | 0 0            | 0 | Q    |
|                                         |                                                                      |                |                |   |      |

Figura 18: Arquivo XML com inconsistências

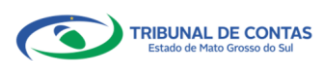

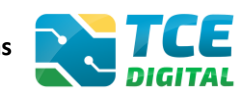

#### 4.2 Arquivo XML bimestral sem inconsistências

Não havendo inconsistências no arquivo, o sistema exibirá a tela abaixo e o jurisdicionado deverá cadastrar os dados de publicação.

|                                                | Puerar services a foramentas                                                                                   | 1.0                                              |
|------------------------------------------------|----------------------------------------------------------------------------------------------------|--------------------------------------------------|
|                                                | Fiscalização de Receitas                                                                                       | ÷ O                                              |
|                                                | PM/CG - CAMPO GRANDE                                                                                           |                                                  |
|                                                | 1º Bimestre de 2023 Situnção: Aberto                                                                           | + VOLTAR PARA A TELA DE GERENCIAMENTO DE PERIODO |
| Relatório Resumido de<br>Execução Orçamentária | Publicação Documentos Entregas Remessas                                                                        |                                                  |
|                                                | XML PDF                                                                                                    |                                                  |
|                                                |                                                                                                    |                                                  |
|                                                | (*) Se não houver valores a informar no documento XML, justificar por Declaração de Inocorrência de Movimento. |                                                  |
|                                                |                                                                                                    |                                                  |
|                                                | Unidade Gestora                                                                                                |                                                  |
|                                                | PREFEITURA MUNICIPAL DE CAMPO GRANDE                                                                           | *                                                |
|                                                | A                                                                                                    |                                                  |
|                                                | ADICIONAR ARQUIVOS                                                                                             |                                                  |
|                                                | AAQUINOS PERMITIDOS: 20P, XML<br>TAMANHO MÁXIMO: 50MB                                                          |                                                  |
|                                                |                                                                                                    |                                                  |
|                                                | Nenhum arquivo adicionado.                                                                                     |                                                  |
| 🍰 Educação                                     | IMPORTAR XML                                                                                                   |                                                  |
|                                                |                                                                                                    |                                                  |
| 🖧 Legislações                                  | ENCERRAR PERÍODO                                                                                               |                                                  |
|                                                | Data do último upload: Última importação: 3/04/2023 12:00:46 -                                                 |                                                  |
|                                                | N*XMI Documentos XMI                                                                                           | nos Linhas Colunas Validações Acão               |
|                                                | 10 Anexo 10 - Comparativo entre a Receita Orçada e a Arrecadada o o                                            |                                                  |
|                                                |                                                                                                    | r / 🗰                                            |

Figura 19: Arquivo XML sem inconsistências

Caso o gestor precisar abrir o anexo importado, basta clicar na lupa para visualizar o conteúdo do arquivo.

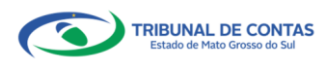

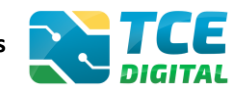

#### 4.3 Importação de dados em arquivo PDF

Este tipo de importação deverá ser utilizado quando houver <u>alteração na legislação</u> <u>municipal referente a arrecadação de Receitas</u>. Ao clicar no menu "Documentos PDF", será possível realizar a importação dos documentos no formato PDF. Em seguida, clique no botão **"Selecione um arquivo PDF".** 

| TCE DIGITAL                                    | TCE                             | 0                                                                              | 10                                               |
|------------------------------------------------|---------------------------------|--------------------------------------------------------------------------------|--------------------------------------------------|
| A Principais destaques                         | DIGITAL                         | Course de Caste                                                                | ÷ 0                                              |
| ĀRĒAS TEMĀTICAS 🔇                              | Fine / Contas de                | de Persoires                                                                   |                                                  |
| Contas de Governo e de Ge <                    | PM/CG - CAMP                    | O GRANDE                                                                       |                                                  |
| Relatório Resumido de<br>Execução Orçamentária | 1º Bimestre de 20<br>Publicação | 23 Situndor Aberro<br>Documentaria Fritzmas Remessas                           | + VOLTAR PARA A TELA DE GERENCIAMENTO DE PERÍODO |
| Relatório de Gestão Fiscal                     |                                 | Documentos concepto mentecisto                                                 |                                                  |
| Orçamento Programa                             | XML                             | PDF                                                                            |                                                  |
| Contas de Governo                              |                                 |                                                                                |                                                  |
| Contas de Gestão                               | Ur                              | idade Gestora * Documento * Documento * Abravaño da Larrefacia policada        | and Tributer Municipale                          |
| Fiscalização de Receitas                       |                                 | Electrona interación de cello adariade                                         | aos montos montopais                             |
| SIAFIC                                         |                                 |                                                                                |                                                  |
| Contas Públicas                                |                                 | ADICIONAR ARQUIVOS                                                             |                                                  |
| 🈩 Atos de pessoal e previdência 😒              |                                 | ARQUIVOS PERMITIDOS - PDF<br>TAMANHO MÁKIMO: 10MB                              |                                                  |
| Licitações. contratações e p                   |                                 |                                                                                |                                                  |
| Obras, serviços de engenha                     |                                 | Nenhum arquivo adicionado.                                                     |                                                  |
| + Saúde ~                                      |                                 | Particionado (Permite iuntar arouivos no formato ".PDF" até o limite de 50 MB) |                                                  |
| 🍰 Educação                                     |                                 |                                                                                |                                                  |
| Documentos                                     |                                 | ARODAN A                                                                       |                                                  |
| د دوislações                                   | Item                            | Documentos PDF                                                                 | Enviado Ação                                     |
| SERVIÇOS E FERRAMENTAS C                       | 14                              | Alteração da Legislação Aplicada aos Tributos Municipais                       | 0                                                |
| Q Consulta de processos                        |                                 |                                                                                |                                                  |

Figura 20: Arquivo PDF

De acordo com a Resolução TCE/MS nº 88/2018, Art. 35: "Todos os arquivos encaminhados no formato "PDF" só serão recepcionados se forem **PDF-OCR** (pesquisáveis e editáveis)".

#### Atenção para as regras de envio de arquivo no formato "PDF":

- O arquivo PDF precisa ser pesquisável (OCR);

- O idioma do texto pesquisável deve pertencer ao Alfabeto Latino padrão ISO (codificado em ISO/IEC 646);

- O arquivo PDF deve ter no máximo 50 MB;
- O arquivo PDF precisa possuir permissão de alteração;
- O arquivo PDF precisa possuir permissão de agrupamento de documentos;
- O arquivo PDF precisa possuir permissão de extração de páginas.

Ao clicar no botão **"Particionado**" na tela de envio de PDFs, o jurisdicionado poderá enviar mais de um arquivo no formato PDF e o sistema realizará a junção dos PDFs enviados, mantendo a orientação original das páginas (retrato ou paisagem), e o total de arquivos PDFs importados não deverá ser superior a 50 MB.

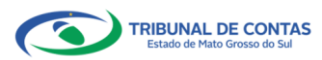

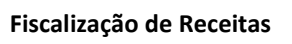

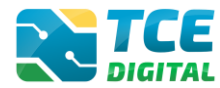

| e digital, 🔍 🔇       | 3.775                                                                                              |                                                                |
|----------------------|----------------------------------------------------------------------------------------------------|----------------------------------------------------------------|
|                      | Buscar serviços e ferramentas                                                                      | 1 O                                                            |
|                      | Home / Contas de Governo e de Gestão                                                               |                                                                |
|                      | Fiscalização de Receitas                                                                           |                                                                |
|                      | PM/CG - CAMPO GRANDE                                                                               | + VOLTAR PARA A TELA DE GERENCIAMENTO DE P                     |
| elatório Resumido de | 1º Bimestre de 2023 Situação: Aberto                                                               |                                                                |
|                      | Publicação Documentos Entregas Remessas                                                            |                                                                |
|                      |                                                                                                    |                                                                |
|                      | XML PDF                                                                                            |                                                                |
|                      |                                                                                                    |                                                                |
|                      | Unidade Gestora *                                                                                  | Documento *                                                    |
|                      | PREFEITURA MUNICIPAL DE SETE QUEDAS                                                                | Alteração da Legislação Aplicada aos Tributos Municipais     O |
|                      |                                                                                                    |                                                                |
|                      |                                                                                                    |                                                                |
|                      | ADICIONAR ARQUIVOS                                                                                 |                                                                |
|                      | TAMANHO MASIMO, 10M8                                                                               |                                                                |
|                      |                                                                                                    |                                                                |
|                      | Nenhum arquivo adicionado.                                                                         |                                                                |
|                      |                                                                                                    |                                                                |
|                      | <ul> <li>Particionado (Permite juntar arquivos no formato ".PDF" até o limite de 50 MB)</li> </ul> |                                                                |
|                      | IMPORTAR                                                                                           |                                                                |
|                      |                                                                                                    |                                                                |
|                      | Item Documentos PDF                                                                                | Enviado Ação                                                   |
|                      | 14 Alteração da Legislação Aplicada aos Tributos Municipais                                        | 0                                                              |
|                      |                                                                                                    |                                                                |

Figura 21: Funcionalidade "Particionado"

Para realizar a **substituição do PDF** anteriormente enviado, o gestor poderá inserir novo arquivo e solicitar a importação deste.

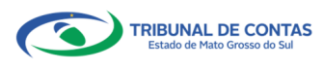

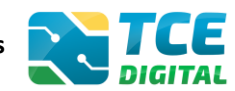

#### 4.4 Cadastrar Dados da Publicação

Para informar os dados da publicação, clique sobre o menu "Publicação", em seguida em "Informar Publicação".

| TCE DIGITAL <                                  | TCE                          | O Buscar services a ferramentas   |        |              |      |            | 1 0                                            |
|------------------------------------------------|------------------------------|-----------------------------------|--------|--------------|------|------------|------------------------------------------------|
| A Principais destaques                         | DIGITAL                      | - based school of changes and the |        |              |      |            | ÷O                                             |
| ÁREAS TEMÁTICAS                                | Home / Contas de             | uoverno e de Gestão               |        |              |      |            |                                                |
| Contas de Governo e de Ge <                    | Fiscalização<br>PM/CG - CAMP | de Receitas<br>O GRANDE           |        |              |      |            |                                                |
| Relatório Resumido de<br>Execução Orçamentária | 1º Bimestre de 20            | 23 Situação: Aberto               |        |              |      |            | VOLTAR PARA A TELA DE GERENCIAMENTO DE PERIODO |
| Relatório de Gestão Fiscal                     | Publicação                   | Documentos Entregas Remessas      |        |              |      |            |                                                |
| Orçamento Programa                             | INFORM                       | AR PUBLICAÇÃO                     |        |              |      |            |                                                |
| Contas de Governo                              | Referência                   | Meio de Publicação                | Loc    | al           | Data | Observação | Imprimir                                       |
| Contas de Gestão                               |                              |                                   | Não bi | registros    |      |            |                                                |
| Fiscalização de Receitas                       |                              |                                   | Notin  | i registi us |      |            |                                                |
| SIAFIC                                         |                              |                                   |        |              |      |            |                                                |

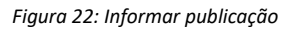

O sistema solicita a informação dos dados de publicação juntamente com o comprovante de publicação no formato "PDF".

| TCE DIGITAL <                                  | Buscar servicos e ferramentas                                                   |                      | 10                                               |
|------------------------------------------------|---------------------------------------------------------------------------------|----------------------|--------------------------------------------------|
| A Principais destaques                         | Home / Contas de Governo e de Gestão                                            |                      | ÷ O                                              |
| ÁREAS TEMÁTICAS <                              | Eiscalização do Pocoitas                                                        |                      |                                                  |
| Contas de Governo e de Ge <                    | PM/CG - CAMPO GRANDE                                                            |                      |                                                  |
| Relatório Resumido de<br>Execução Orçamentária | 1º Bimestre de 2023 Situação: Aberto<br>Publicação Documentos Entregas Remessas |                      | ← VOLTAR PARA A TELA DE GERENCIAMENTO DE PERIODO |
| Relatório de Gestão Fiscal                     |                                                                                 |                      |                                                  |
| Orçamento Programa                             | . Período                                                                       | Meio de Publicação * |                                                  |
| Contas de Governo                              | 1º Bimestre de 2023                                                             | Diário Oficial       |                                                  |
| Contas de Gestão                               | Data *                                                                          | Número *             |                                                  |
| Fiscalização de Receitas                       | 04/04/2023                                                                      | 12                   |                                                  |
| SIAFIC                                         | Página *<br>123                                                                 | DO                   |                                                  |
| Contas Públicas                                | Observação *                                                                    |                      |                                                  |
| 🏥 Atos de pessoal e previdência 오              | Teste                                                                           |                      |                                                  |
| Licitações. contratações e p                   |                                                                                 |                      | Ainda restam 995 caracteres.                     |
| Obras, serviços de engenha                     |                                                                                 |                      |                                                  |
| 🕂 Saúde 🗸 🗸                                    | Arquivo adicionado                                                              | Ações                |                                                  |
| 📸 Educação                                     | comprovante-publicação.pdf                                                      | ×                    |                                                  |
| 🚹 Documentos 🗸 🗸                               | Estou ciente que os dados da Publicação não poderão ser alterados a             | pós gravados *       |                                                  |
| 6 Legislações                                  |                                                                                 |                      |                                                  |
| SERVIÇOS E FERRAMENTAS K                       | VOLTAR                                                                          |                      | LIMPAR                                           |
| Q Consulta de processos                        |                                                                                 |                      |                                                  |

Preencher os dados de publicação e clicar no botão "Salvar".

Figura 23: Preenchendo os dados de publicação

Após preencher os dados de publicação, o sistema exibirá a listagem para visualização das informações.

| TCE DIGITAL <                                  | Buscar serviços e                                                                    | ferramentas        |       |           | 1          | 0        |  |  |
|------------------------------------------------|--------------------------------------------------------------------------------------|--------------------|-------|-----------|------------|----------|--|--|
| ÁREAS TEMÁTICAS 🔇                              | Home / Contas de Governo e de Gestão                                                 |                    |       |           |            |          |  |  |
| Contas de Governo e de Ge K                    | PM/CG - CAMPO GRANDE                                                                 | - CAMPO GRANDE     |       |           |            |          |  |  |
| Relatório Resumido de<br>Execução Orçamentária | Y Binester de 2023 Situsjär Aberto      Publicacijo     Documentos Entregas Remessas |                    |       |           |            |          |  |  |
| Relatório de Gestão Fiscal                     |                                                                                      |                    |       |           |            |          |  |  |
| Orçamento Programa                             | INFORMAR PUBLICAÇÃO                                                                  |                    |       |           |            |          |  |  |
| Contas de Governo                              | Referência                                                                           | Meio de Publicação | Local | Data      | Observação | Imprimir |  |  |
| Contas de Gestão                               | 1º Bimestre-2023                                                                     | Diário Oficial     | DO    | 4/04/2023 | Teste      | 0        |  |  |
| Fiscalização de Receitas                       |                                                                                      |                    |       |           |            |          |  |  |

Figura 24: Visualizando dados da publicação

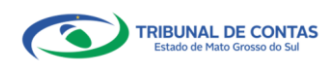

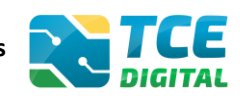

#### 4.5 Conferência dos dados importados

Após as importações realizadas com sucesso, é possível fazer a conferência de todos documentos a serem enviados, clicando no botão "Encerrar Período".

| TCE DIGITAL                       |            | E C           |                                             |                                         |                                                 |               |          |           | •             | 0               |                 |
|-----------------------------------|------------|---------------|---------------------------------------------|-----------------------------------------|-------------------------------------------------|---------------|----------|-----------|---------------|-----------------|-----------------|
|                                   | Diar       | TAL           | Buscar serviços e ferramentas               |                                         |                                                 |               |          |           | -             | 9               |                 |
|                                   | Home / Co  | ontas de Gove | erno e de sestao                            |                                         |                                                 |               |          |           |               |                 |                 |
| Ontas de Governo e de Ge <        | PM/CG -    | CAMPO C       | GRANDE                                      |                                         |                                                 |               |          |           |               |                 |                 |
|                                   | 1º Bimestr | re de 2023    | Situação: Aberto                            |                                         |                                                 |               |          | e-        | VOLTAR PARA A | TELA DE GERENCI | AMENTO DE PERÍO |
|                                   | Publica    | ção De        | ocumentos Entregas Remessas                 |                                         |                                                 |               |          |           |               |                 |                 |
|                                   |            |               | -                                           |                                         |                                                 |               |          |           |               |                 |                 |
|                                   | X          | ML PD         | 0F                                          |                                         |                                                 |               |          |           |               |                 |                 |
|                                   |            |               |                                             |                                         |                                                 |               |          |           |               |                 |                 |
|                                   |            | (*) Se        | e não houver valores a informar no documer  | ito XML, justificar por Declaração de l | nocorrência de Movim                            | ento.         |          |           |               |                 |                 |
|                                   |            |               |                                             |                                         |                                                 |               |          |           |               |                 |                 |
|                                   |            | Unidade       | e Gestora                                   |                                         |                                                 |               |          |           |               |                 |                 |
|                                   |            | PREFE         | EITURA MUNICIPAL DE SETE QUEDAS             |                                         |                                                 |               |          |           |               |                 | ~               |
| 😫 Atos de pessoal e previdência 👻 |            |               |                                             |                                         | <b>A</b>                                        |               |          |           |               |                 |                 |
| Licitações, contratações e p      |            |               |                                             | ADIO                                    | IONAR ARQUIVOS                                  |               |          |           |               |                 |                 |
| Obras, serviços de engenha        |            |               |                                             |                                         | OS PERMITIDOS: .ZIP, .XML<br>ANHO MÁXIMO: 50MB. |               |          |           |               |                 |                 |
|                                   |            |               |                                             |                                         |                                                 |               |          |           |               |                 |                 |
| 齢 Educação                        |            |               |                                             | Nenhu                                   | m arquivo adicionado.                           |               |          |           |               |                 |                 |
| 🔓 Documentos 🗸 🗸                  |            |               |                                             |                                         | MPORTAR XML                                     |               |          |           |               |                 |                 |
| Legislações                       |            |               |                                             |                                         |                                                 |               |          |           |               |                 |                 |
|                                   |            |               |                                             | EN                                      | CERRAR PERIODIC                                 |               |          |           |               |                 |                 |
| Q Consulta de processos           |            | Data          | do último upload: Última importação: 4/04/2 | 2023 08:20:16 -                         | ~                                               |               |          |           |               |                 |                 |
|                                   |            | N O VAU       | Documentor VM                               |                                         |                                                 | Emilado       | Crumor   | Linbar    | Columar       | Validaçãos      | Acio            |
|                                   |            | 10            | Apexo 10 - Comparativo entre a Receita Or   | carla e a Arrecadada                    |                                                 | Crividdo<br>Ø | o upos   | Chirids 0 | Conurids      | vanudções       | A lao           |
|                                   |            | 10            | Anoxo To - comparativo entre a Recetta Or   | çada e a Arrecadada                     |                                                 | <b>~</b>      | <b>*</b> | × .       | Ŭ             | <b>*</b>        | ų               |
|                                   |            |               |                                             |                                         |                                                 |               |          |           |               |                 |                 |

Figura 25: Encerrando período e enviando para conferência

Na tela seguinte, será possível fazer a conferência de todos documentos a serem enviados:

| TCE DIGITAL C                                                                                      |                                                                  | Q Buscar serviços e ferramentas                                                                            |                     | ¥ 0                  |            |                   |
|----------------------------------------------------------------------------------------------------|------------------------------------------------------------------|----------------------------------------------------------------------------------------------------|---------------------|----------------------|------------|-------------------|
| ÁREAS TEMÁTICAS C<br>Contas de Governo e de Ge C<br>Relatório Resumido de<br>Execução Orçamentária | Fiscalização<br>PM/CG - CAMP<br>1º Bimestre de 20<br>Conferência | de Receitas<br>O GRANDE<br>23 Stundor Aberro                                                               |                     | ← VOLTAR PARA A TELA | DE GERENCI | AMENTO DE PERÍODO |
| Relatório de Gestão Fiscal<br>Orçamento Programa<br>Contas de Governo                              | VOLTAR                                                           | Documentos                                                                                                 |                     | т                    | po         | Ação              |
| Contas de Gestão<br>Fiscalização de Receitas                                                       | 01<br>14                                                         | Anexo 10 - Comparativo entre a Receita Orçada e a A<br>Alteração da Legislação Aplicada aos Tributos Munic | Arrecadada<br>ipais | X)<br>Pi             | ML<br>DF   | 8                 |
| SIAFIC<br>Contas Públicas                                                                          | ENVIAR                                                           | PARA ASSINATURA                                                                                            |                     |                      |            |                   |

Figura 26: Conferindo documentos enviados

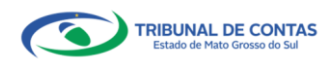

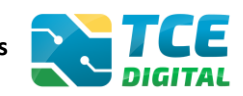

#### 4.6 Enviando para assinatura

Após a conferência de todos documentos enviados, será possível assinar o envio da Fiscalização de Receitas, clicando no botão "Assinar Arquivos".

Assinam o **Prefeito** e o **Responsável Contábil**, devidamente cadastrados no e-CJUR, para o respectivo período de envio:

| TCE DIGITAL                     |                                                                   |                                                                                                    | . 0                                               |
|---------------------------------|-------------------------------------------------------------------|----------------------------------------------------------------------------------------------------|---------------------------------------------------|
| A Principais destaques          | Diatrac                                                           |                                                                                                    | ÷ 0                                               |
| ÁREAS TEMÁTICAS <               | Fine / Contas de doverno e de destao                              |                                                                                                    |                                                   |
| Contas de Governo e de Ge <     | FISCALIZAÇÃO DE RECEITAS                                          |                                                                                                    |                                                   |
| Relatório Resumido de           | 1° Bimestre de 2023 Situação: Aberto                              |                                                                                                    | ← VOLTAR PARA A TELA DE GERENCIAMENTO DE PERÍODO  |
| Execução Orçamentária           | Assinatura                                                        |                                                                                                    |                                                   |
| Relatório de Gestão Fiscal      |                                                                   |                                                                                                    |                                                   |
| Orçamento Programa              |                                                                   | All sea                                                                                                    |                                                   |
| Contas de Governo               | Após a conferência, assinatura e entrega do processo de prest     | Alerta<br>ação de contas, não será permitida reabertura para retificação de dados. O respo                                                 | onsável pela prestação de contas se sujeita às    |
| Contas de Gestão                | responsabilidades civis, penais e administrativas pela inexatidão | , supressão ou falsidade das declarações prestadas. As informações estarão sujei<br>disponibilizadas para consulta nos termos regimentais. | itas à inspeção e auditoria pelo tribunal e serão |
| fiscalização de Receitas        |                                                                   |                                                                                                    |                                                   |
| CIAEL/                          |                                                                   | ASSINAR ARQUIVOS                                                                                                    |                                                   |
| Contro Dúblicon                 |                                                                   | Assinantes                                                                                                    |                                                   |
| Contas Públicas                 |                                                                   | PREFEITO, RESPONSAVEL CONTABIL                                                                                                    |                                                   |
| Atos de pessoal e previdência V |                                                                   |                                                                                                    |                                                   |
| Licitações, contratações e p    | CPF Nome do Assinante                                             | Cargo                                                                                                    | Situação                                          |
| Obras, serviços de engenha      | 100C300C300C300C                                                  | PREFEITO                                                                                                    | Não Assinado                                      |
| 🕂 Saúde 🗸 🗸                     | 10000000000000000000000000000000000000                            | RESPONSAVEL CONTABIL                                                                                                    | Nao Assinado                                      |
| 📫 Educação                      | Documentos a serem assinados                                      |                                                                                                    |                                                   |
| 🔒 Documentos 🗸 🗸                | Anexo 10 - Comparativo entre a Receita Orçada e a Arrecadada      |                                                                                                    |                                                   |
| د<br>Legislações                | Alteração da Legislação Aplicada aos Tributos Municipais          |                                                                                                    |                                                   |
| SERVICOS E FERRAMENTAS <        |                                                                   |                                                                                                    |                                                   |
| O Consulta de processos         |                                                                   |                                                                                                    |                                                   |
| O Consulta de processos         |                                                                   |                                                                                                    |                                                   |
| Consulta de remessas            |                                                                   |                                                                                                    |                                                   |

Figura 27: Assinando o envio da Fiscalização de Receitas

<u>Alerta</u>: Após a conferência, assinatura e entrega do processo de prestação de contas, <u>não será permitida reabertura para retificação de dados</u>. O responsável pela prestação de contas se sujeita às responsabilidades civis, penais e administrativas pela inexatidão, supressão ou falsidade das declarações prestadas. As informações estarão sujeitas à inspeção e auditoria pelo tribunal e serão disponibilizadas para consulta nos termos regimentais.

Caso o Chefe do Poder Executivo ou contador necessite realizar alguma alteração nos documentos, basta clicar no botão "**Não Concordo**" que o sistema retornará para a tela de alteração das informações, bem como atualizará os assinantes, caso haja alterações no sistema e-CJUR.

| TCE DIGITAL                                    |                                                 | nicos o forconontas                                                       |                                                                                                    | • 0                                                                                                   |  |  |  |  |
|------------------------------------------------|-------------------------------------------------|---------------------------------------------------------------------------|----------------------------------------------------------------------------------------------------|----------------------------------------------------------------------------------------------------|--|--|--|--|
| A Principais destaques                         | DIGITAL DUSCAI SE                               | iviços e ienamentas                                                       |                                                                                                    | ÷ 0                                                                                                   |  |  |  |  |
| ÁREAS TEMÁTICAS C                              | Finesplitzeste de Despitz                       |                                                                           |                                                                                                    |                                                                                                    |  |  |  |  |
| Contas de Governo e de Ge <                    | PISCAIIZAÇÃO DE RECEITA<br>PM/CG - CAMPO GRANDE | 5                                                                         |                                                                                                    |                                                                                                    |  |  |  |  |
| Relatório Resumido de<br>Execução Orçamentária | 1º Bimestre de 2023 Situação: Ab                | erto                                                                      |                                                                                                    | + VOLTAR PARA A TELA DE GERENCIAMENTO DE PERÍODO                                                      |  |  |  |  |
| Relatório de Gestão Fiscal                     |                                                 |                                                                           |                                                                                                    |                                                                                                    |  |  |  |  |
| Orçamento Programa                             |                                                 |                                                                           | Alerta                                                                                                    |                                                                                                    |  |  |  |  |
| Contas de Governo                              | Apos a conteren<br>responsabilidades            | cia, assinatura e entrega do proce<br>civis, penais e administrativas pel | isso de prestação de contas, não sera permitida reabertura para retificação de dados. O resp<br>la inexatidão, supressão ou falsidade das declarações prestadas. As informações estarão suj | oonsavel pela prestação de contas se sujeita as<br>eitas à inspeção e auditoria pelo tribunal e serão |  |  |  |  |
| Contas de Gestão                               |                                                 |                                                                           | disponibilizadas para consulta nos termos regimentais.                                                                                                    |                                                                                                    |  |  |  |  |
| Fiscalização de Receitas                       |                                                 |                                                                           |                                                                                                    |                                                                                                    |  |  |  |  |
| SIAFIC                                         |                                                 |                                                                           |                                                                                                    |                                                                                                    |  |  |  |  |
| Contas Públicas                                |                                                 |                                                                           | Assinantes                                                                                                    |                                                                                                    |  |  |  |  |
| 🚢 Atos de pessoal e previdência 오              |                                                 |                                                                           | PREPERTO, RESPONSAVEL CONTROLE                                                                                                    |                                                                                                    |  |  |  |  |
| Licitações, contratações e p                   | CPF                                             | Nome do Assinante                                                         | Cargo                                                                                                    | Situação                                                                                              |  |  |  |  |
| 🚔 Obras, serviços de engenha                   | 3005.3005.3005-305                              | 300000000000000000                                                        | PREFEITO                                                                                                    | Não Assinado                                                                                          |  |  |  |  |
| 🕂 Saúde 🗸 🗸                                    | 300.300(.300(.300)                              | 100000000000000000000000000000000000000                                   | RESPONSAVEL CONTABIL                                                                                                    | Não Assinado                                                                                          |  |  |  |  |
| 📸 Educação                                     | Documentos a serem assi                         | Documentos a serem assinados                                              |                                                                                                    |                                                                                                    |  |  |  |  |
| 🔒 Documentos 🗸 🗸                               | Anexo 10 - Comparativo er                       | ntre a Receita Orçada e a Arrecadada                                      |                                                                                                    |                                                                                                    |  |  |  |  |
| لواند Legislações                              | Alteração da Legislação Ap                      | licada aos Tributos Municipais                                            |                                                                                                    |                                                                                                    |  |  |  |  |
| SERVIÇOS E FERRAMENTAS <                       |                                                 |                                                                           |                                                                                                    |                                                                                                    |  |  |  |  |
| Q Consulta de processos                        |                                                 |                                                                           | NÃO CONCORPO                                                                                                    |                                                                                                    |  |  |  |  |
| <b>Q</b> Consulta de remessas                  |                                                 |                                                                           |                                                                                                    |                                                                                                    |  |  |  |  |

Figura 28: Botão "Não Concordo"

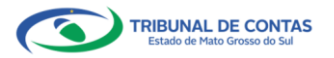

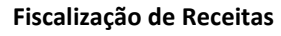

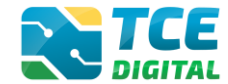

Caso o Chefe do Poder Executivo ou contador tenha realizado a conferência e verificou que não há necessidade de alteração, clicar no botão "Assinar Arquivos" e o sistema exibirá a tela abaixo:

| TCE DIGITAL                                    |                                             | 2 0                                  |
|------------------------------------------------|---------------------------------------------|--------------------------------------|
| 🔗 Principals destaques                         | ASSINAR ARQUIVOS                            | ÷ U                                  |
| ÁREAS TEMÁTICAS                                | Exostha um certificado                      |                                      |
| 🎎 Atos de pessoal e previdência 🗸              | PM/C X00000000000 *                         |                                      |
| 🎓 Licitações, contratações e p                 | Anual Assinar Atualizar Cetificados         |                                      |
| 👜 Obras, serviços de engenha                   | As Aguarde                                  |                                      |
| 🕂 Saúde 🗸 🗸                                    |                                             |                                      |
| 齢 Educação                                     |                                             | vortação do contar co quinita às     |
| 🛐 Documentos 🗸 🗸                               | VOLTAR                                      | io e auditoria pelo tribunal e serão |
| لدوislações دون                                |                                             |                                      |
| Contas de Governo e de Ge ≮                    | ASSINAR ARQUIVOS                            |                                      |
| Relatório Resumido de<br>Execução Orçamentária | Assinantes<br>OPEFEITO DESEONAUSE (CONTARI) |                                      |
| Relatório de Gestão Fiscal                     |                                             |                                      |

Figura 29: Assinando Digitalmente

O sistema exibirá um alerta de segurança e o responsável deverá clicar em "Permitir" para prosseguir com o processo de assinatura:

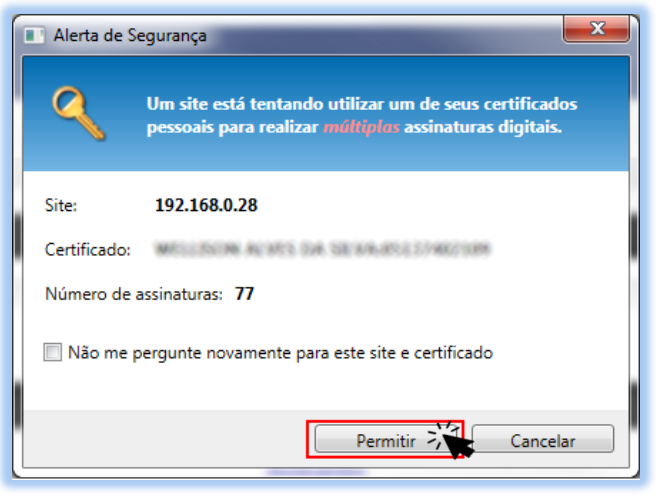

Figura 30: Permitir a Utilização de Certificado

Na sequência será exibida a tela para informação da senha eletrônica:

| Introduzir PIN                                                                      |
|-------------------------------------------------------------------------------------|
| Para efetuar logon em                                                               |
| Introduzir PIN:                                                                     |
| X O comprimento mínimo do PIN é 4 bytes<br>✓ O comprimento máximo do PIN é 15 bytes |
| <u>P</u>                                                                            |

Figura 31: Inserir a Senha e Confirmar

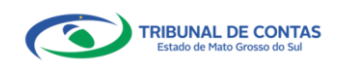

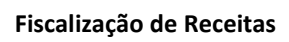

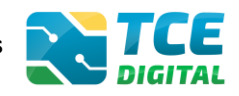

Após informar a senha PIN, o sistema exibirá a tela abaixo:

| TCE DIGITAL                     | 3-705 ·                                                                |                                         |
|---------------------------------|------------------------------------------------------------------------|-----------------------------------------|
| A Principais destaques          | ASSINAR ARQUIVOS                                                       | ÷ O                                     |
| ÁREAS TEMÁTICAS                 | Contre Escolha un certificado                                          |                                         |
| Atos de pessoal e previdência 🗸 | PMC                                                                    |                                         |
| Licitações, contratações e p    | Annual Assentant Certifica Assinando arguivo nº 1 de 99 - 2% concluido | PARA A TELA DE GERENCIAMENTO DE PERIODO |
| Obras, serviços de engenha      | Ass                                                                    |                                         |
| 🕂 Saúde 🗸 🗸                     |                                                                        |                                         |
| 💼 Educação                      |                                                                        | prostação do contas co quieita às       |
| Documentos                      | VOLTAR                                                                 | ão e auditoria pelo tribunal e serão    |
| لوا دور Legislações             |                                                                        |                                         |
| Contas de Governo e de Ge… ❤    | ASSINAR ARQUIVOS                                                       |                                         |
| SERVIÇOS E FERRAMENTAS          | Animates                                                               |                                         |
| Q Consulta de processos         | Assinantes<br>PREFEITO, RESPONSAVEL CONTABIL                           |                                         |

Figura 32: Assinando Arquivos

O sistema realizará a assinatura eletrônica garantindo a **integridade** e o **não repúdio** das informações enviadas ao TCE/MS.

|                                                | _              |                                                              |                              |                                                                                                    |                                                           |  |
|------------------------------------------------|----------------|--------------------------------------------------------------|------------------------------|----------------------------------------------------------------------------------------------------|-----------------------------------------------------------|--|
|                                                | TCE            | Q Buscar servicos e ferram                                   | intas                        |                                                                                                    | 1.0                                                       |  |
|                                                | Norma / Contac | de Gouerno e de Gertão                                       |                              |                                                                                                    | ÷ U                                                       |  |
|                                                | Fiscalizac     | ão de Receitas                                               |                              |                                                                                                    |                                                           |  |
|                                                | PM/CG - CA     | MPO GRANDE                                                   |                              |                                                                                                    |                                                           |  |
| 🏂 Licitações, contratações e p                 | 1° Bimestre de | 2022 Situação: Aberto                                        |                              |                                                                                                    | ← VOLTAR PARA A TELA DE GERENCIAMENTO DE PERÍODI          |  |
| <ul> <li>Obras, servicos de engenha</li> </ul> | Assinatura     | 7                                                            |                              |                                                                                                    |                                                           |  |
| 📥 Saúde 🗸 🗸                                    |                |                                                              |                              |                                                                                                    |                                                           |  |
|                                                |                |                                                              |                              | Alerta                                                                                                    |                                                           |  |
| euucação                                       |                | Após a conferência, assinatur                                | a e entrega do processo de   | prestação de contas, não será permitida reabertura para retificação de dados.                                                          | O responsável pela prestação de contas se sujeita às      |  |
| Documentos Y                                   | re             | sponsabilidades civis, penais                                | e administrativas pela inexa | tidão, supressão ou falsidade das declarações prestadas. As informações esta<br>disponibilizadas para consulta nos termos regimentais. | rão sujeitas à inspeção e auditoria pelo tribunal e serão |  |
| Legislações                                    |                |                                                              |                              |                                                                                                    |                                                           |  |
|                                                |                |                                                              |                              | ASSINAR ARQUIVOS                                                                                                    |                                                           |  |
| 📔 Contas Públicas 🗸 🗸                          |                |                                                              |                              | Assistant                                                                                                    |                                                           |  |
|                                                |                |                                                              |                              | PREFEITO, RESPONSAVEL CONTABIL                                                                                                    |                                                           |  |
|                                                |                |                                                              |                              |                                                                                                    |                                                           |  |
| Intimações e notificações                      | CPF            | No                                                           | me do Assinante              | Cargo                                                                                                    | Situação                                                  |  |
| ▲ Decursos ✓                                   | 20000          | X000000X X0                                                  | X0000000X                    | PREFEITO                                                                                                    | Assinado                                                  |  |
| Pempis encominhomentor                         | 20000          | x000000X X0                                                  | 2000000000                   | RESPONSAVEL CONTABIL                                                                                                    | Assinado                                                  |  |
|                                                | Docum          | entos a serem assinados                                      |                              |                                                                                                    |                                                           |  |
| Denúncias Y                                    | Anexo 1        | Anexo 10 - Comparativo entre a Receita Drçada e a Arrecadada |                              |                                                                                                    |                                                           |  |
| Q Representações e consultas ¥                 | Alteraçã       | ão da Legislação Aplicada aos Tribu                          | tos Municipais               |                                                                                                    |                                                           |  |
|                                                |                |                                                              |                              |                                                                                                    |                                                           |  |
|                                                |                |                                                              |                              | NÃO CONCORDO                                                                                                    |                                                           |  |
| 📔 Certidões 🛛 🗸                                |                |                                                              |                              | ENCERAR                                                                                                    |                                                           |  |
|                                                |                |                                                              |                              |                                                                                                    |                                                           |  |

Figura 33: Encerrando o envio da Fiscalização de Receitas

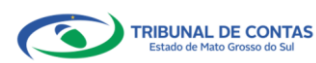

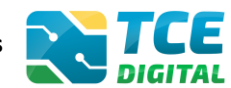

#### 4.7 Recibo de entrega da remessa

Encerrado o período, o sistema exibirá o protocolo eletrônico do envio do Anexo 10 (Comparativo de Receitas orçadas e arrecadadas) e o jurisdicionado poderá clicar no botão "**Recibo**" para a impressão deste.

| TCE DIGITAL <              |                                                  |                   | 10                                               |
|----------------------------|--------------------------------------------------|-------------------|--------------------------------------------------|
| A Principais destaques     | DIGITAL DUSCAT SERVI                             | ços e terramentas | ÷ 🖯                                              |
| ÁREAS TEMÁTICAS 🔇          | Financia de Coverno e de Cestao                  |                   |                                                  |
| Contas de Governo e de Ge  | PISCAIIZAÇÃO DE RECEITAS<br>PM/CG - CAMPO GRANDE |                   |                                                  |
| Relatório Resumido de      | 1º Bimestre de 2023 Situação: Abert              | 0                 | ← VOLTAR PARA A TELA DE GERENCIAMENTO DE PERÍODO |
| Execução Orçamentária      | Entregas Reabertura Re                           | messas            |                                                  |
| Relatório de Gestão Fiscal |                                                  |                   |                                                  |
| Orçamento Programa         | Protocolo                                        | Data da Remessa   | Ação                                             |
| Contas de Governo          | 23465                                            | 4/04/2023         | ANEXOS ANEXOS                                    |
| Contas de Gestão           |                                                  |                   |                                                  |
| Fiscalização de Receitas   |                                                  |                   |                                                  |
| SIAFIC                     |                                                  |                   |                                                  |

Figura 34: Recibo de Remessa e Anexos enviados

Assim, o jurisdicionado poderá realizar a impressão do recibo, clicando no botão "Imprimir":

| TCE DIGITAL <                                  | Ruscar servicos e ferramentas                                        |                                      | 10                                               |
|------------------------------------------------|----------------------------------------------------------------------|--------------------------------------|--------------------------------------------------|
| A Principais destaques                         | DIGITAL                                                              |                                      | ÷O                                               |
| ÁREAS TEMÁTICAS <                              | Home / Contas de Governo e de Gestao                                 |                                      |                                                  |
| Contas de Governo e de Ge <                    | Fiscalização de Receitas<br>PM/CG - CAMPO GRANDE                     |                                      |                                                  |
| Relatório Resumido de<br>Execução Orçamentária | 1º Bimestre de 2023 Situação: Aberto<br>Entregas Reabertura Remessas |                                      | ← VOLTAR PARA A TELA DE GERENCIAMENTO DE PERIODO |
| Relatório de Gestão Fiscal                     |                                                                      |                                      |                                                  |
| Orçamento Programa                             | VOLTAR                                                               |                                      |                                                  |
| Contas de Governo                              |                                                                      |                                      |                                                  |
| Contas de Gestão                               | RECIDO                                                               |                                      |                                                  |
| Fiscalização de Receitas                       | Remessa                                                              | 23465                                |                                                  |
| SIAFIC                                         |                                                                      |                                      |                                                  |
| Contas Públicas                                | Data de Envio                                                        | 4/04/2023                            |                                                  |
| 😂 Atos de pessoal e previdência 오              | Período                                                              | 1° Bimestre - 2023                   |                                                  |
| Licitações, contratações e p                   |                                                                      |                                      |                                                  |
| 🚔 Obras, serviços de engenha                   | Unidade Gestora                                                      | PREFEITURA MUNICIPAL DE CAMPO GRANDE |                                                  |
| + Saúde 🗸 🗸                                    | IMPRIME                                                              |                                      |                                                  |
| 📸 Educação                                     |                                                                      |                                      |                                                  |
| Documentos                                     |                                                                      |                                      |                                                  |

Figura 35: Imprimindo Recibo de Remessa

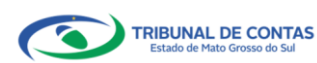

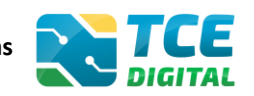

### 4.7.1 Visualizando ou Imprimindo anexos da remessa

Após imprimir o protocolo de entrega, o jurisdicionado poderá retornar a tela anterior e clicar em "**Anexos**".

| TCE DIGITAL <                                  |                                                  | nicor o forramentar  | 20            |
|------------------------------------------------|--------------------------------------------------|----------------------|---------------|
| A Principais destaques                         | DIGITAL                                          | sviços e remainentas | ÷O            |
| ÁREAS TEMÁTICAS                                | Home / Contas de Governo e de Gestá              | 0                    |               |
| Contas de Governo e de Ge <                    | Fiscalização de Receita:<br>PM/CG - CAMPO GRANDE | 5                    |               |
| Relatório Resumido de<br>Execução Orçamentária | 1º Bimestre de 2023 Situação: Ab                 | erto<br>Pernessas    |               |
| Relatório de Gestão Fiscal                     |                                                  |                      |               |
| Orçamento Programa                             | Protocolo                                        | Data da Remessa      | Ação          |
| Contas de Governo                              | 23465                                            | 4/04/2023            | RECIBO ANEXOS |
| Contas de Gestão                               |                                                  |                      |               |
| Fiscalização de Receitas                       |                                                  |                      |               |
| SIAFIC                                         |                                                  |                      |               |

Figura 36: FR enviado! Recibo e Anexos

Assim, o sistema exibirá o anexo enviado e o jurisdicionado poderá clicar em "Imprimir" para visualizar ou imprimir o conteúdo.

| <ul> <li>Projekt detagues</li> <li>Contas de Gonerno</li> <li>Contas de Columenta</li> <li>Readurado de Receitas</li> <li>Provinción</li> <li>Contas de Columno</li> <li>Contas de Columno</li> <li>Columno</li> <li< th=""><th>TCE DIGITAL</th><th>TCE Q Buscar servicos e ferramentas</th><th>1.0</th></li<></ul>                                                                                                    | TCE DIGITAL                                    | TCE Q Buscar servicos e ferramentas                                  | 1.0                                              |
|----------------------------------------------------------------------------------------------------|------------------------------------------------|----------------------------------------------------------------------|--------------------------------------------------|
| AKKA TUALTAS       Contas de Contras de Costa       Fiscalização de Receitas         Piscalização de Receitas       * VOLTAR PARA A TELA DE GERENCIAMENTO DE PERE         Piscalização de Receitas       * VOLTAR PARA A TELA DE GERENCIAMENTO DE PERE         Piscalização de Receitas       * VOLTAR PARA A TELA DE GERENCIAMENTO DE PERE         Piscalização de Receitas       * VOLTAR PARA A TELA DE GERENCIAMENTO DE PERE         Contas de Cestão       * Restortura & Remesas         Bisolángão de Receitas       * VOLTAR PARA A TELA DE GERENCIAMENTO DE PERE         State de Cestão       * Restortura & Remesas         Piscalização de Receitas       * Restortura & Remesas         State       Decomento         State       * Non de persoal e preodeficias         Vindes Gestras       *         State       * None         Fereirus       *         Vindes Gestras       *         State       *         State       *         State       *         State       *         State       *         State       *         State       *         State       *         State       *         State       *         State       *                                                                                                    | A Principais destaques                         | Home / Contac de Greatin                                             | + 0                                              |
| Contas de Governo e de Cal-US   Edición de Cestão Facul   Organecio Programa   Cottas de Governo   Cottas de Governo   Cottas de Gove                                                                                                    | ÁREAS TEMÁTICAS <                              | Fieselineste de Beseites                                             |                                                  |
| Reside is de cardo   Decendo de cardo   Contas de Courro   Contas de Courro   Contas Malas   Deconnero   Deconnero   Deco                                                                                                    | Contas de Governo e de Ge 🔇                    | Phyca - campo grande                                                 |                                                  |
| Reduktion de Cacuba fuscal     VCLTAR       Orgenereto Programa     VCLTAR       Contas de Costão     Resolução de Recettas       Brasilação de Recettas     Doumereto       SARC     Contas relidicas       Contas relidicas     Providemereto       Valado Servico     Providemereto       Valado Servico     Providemereto       Sudic     None       Asteração da Legistação Aplicada aos Tributos Municipais                                                                                                    | Relatório Resumido de<br>Execução Orçamentária | 1º Binestre de 2023 Situação: Aberto<br>Entresas Reabertura Pemessas | ← VOLTAR PARA A TELA DE GERENCIAMENTO DE PERÍODO |
| Organedo Programa     VCLTR       Cottas de Gororro     Aneros       Totas de Gordon     Demento       Shore     Demento       Cottas de Jacobado de Recetas     Demento       Shore     Demento       Cottas de Jacobado de Recetas     Demento       Shore     Demento       Cottas de Jacobado de Recetas     Demento       Shore     Demento       Cottas de Jacobado de Recetas     Demento       Shore     Demento       Cottas de Jacobado de Recetas     Demento       Shore     Demento       Cottas de Jacobado de Recetas     Demento       Shore     Demento       Demento     Demento       Demento     Demento       Demento     Demento       Valado de derectas     Demento       Demento     Demento       Demento     Demento       Demento     Demento       Shore     Imprimi       Dementos     Dementos       Dementos     Dementos       Dementos     Dementos       Dementos     Dementos       Dementos     Dementos       Dementos     Dementos       Dementos     Dementos       Dementos     Dementos       Dementos     Dementos                                                                                                    |                                                |                                                                      |                                                  |
| Contas de Coverno     Avenus       Contas de Cestão     Bocumentes       Subril     Documentes       Contas de pendade pendadenda ve     Pendade       Marces     Pendade       Marces     Pendade       Marces     Pendade       Marces     Pendade       Marces     Pendade       Marces     Pendade       Marces     Pendade       Marces     Pendade       Marces     Pendade       Marces     Pendade       Marces     Pendade       Marces     Nome       Marces     Nome       Marces     Avences       Marces     Avences       Marces     Aven                                                                                                    |                                                | VOLTAR                                                               |                                                  |
| Contas de Cisilão     Documentos       Focalização de Recotas     Documentos       SARC:     Documentos       Contas Róbicas     Documentos       Manda pendade previdêncial ~     Prevides       Manda pendade previdêncial ~     Prevides       Licitações contratações e p     Prevides       Licitações contratações e p     Prevides       Sañole     Nome       Contas rós     Nome       Educações contratações e p     Prevides       Licitações contratações e p     Prevides       Licitações contratações e p <td></td> <td>(Annual)</td> <td></td>                                                                                                    |                                                | (Annual)                                                             |                                                  |
| Fiscalização de feectas     Documento       SADIC     29453       Contas Públicas     Anso de possad e previdência        Anso de possad e previdência      Pielas       Otras serviços de engenha.     Underê Goroso       Otras serviços de engenha.     Inderê Control (CALID E CAMPO GRANDE)       Otras serviços de engenha.     None       Sociado     Anso 10 - Comparativo entre a fecetia Orçada e a Anecadada       Documentos     Anso 10 - Comparativo entre a fecetia Orçada e a Anecadada       E logolocies     Anso 10 - Comparativo entre a fecetia Orçada e a Anecadada       E logolocies     Anso 10 - Comparativo entre a fecetia Orçada e a Anecadada                                                                                                    | Contas de Gestão                               | /hiteAda                                                             |                                                  |
| SAPIC     Lata       Contas Publicas     Dase é trues<br>404/2023       Image: Sapic Ses Publicas     Pielos<br>1918 Binestre - 2023       Image: Lata     Pielos<br>1918 Binestre - 2023       Image: Contas providencia y and personal de previdencia y and personal de previdencia y and personal de previdencia y and personal de previdencia y and personal de previdencia y and personal de previdencia y and personal de personal de persona de personal de personal de personal de                                                                                                    |                                                | Documento<br>39465                                                   |                                                  |
| Contas Publicas     4/04/2023       Atos de pessoal e previdencia v     Previdas       Previdas     IP Semidar e Annecadada       Contas rol     None       Contas rol     Anneo 10 - Comparativo entre a fleceta Orçada e a Annecadada       E logoloções     Atensação da Legistação Aplicada aos Tributos Municipais                                                                                                    | SIAFIC                                         | Data de Envio                                                        |                                                  |
| Alos de persoalt e prevaltirical ~     Alos de persoalt e prevaltirical ~     Listagées constatagées e persoalt e prevaltirical ~     Undere Genos   Chris, serviço de ergentila     Nome     Information     Information                                                                    <                                                                                                    |                                                | 4/04/2023                                                            |                                                  |
| ▶     Lotado des opu-<br>▶     Undere Genna<br>▶       ▲     Chras, serviços de orgenta<br>▶     Nome       ▲     Sade:     Nome       ▲     Sade:     Anneo 10 - Comparativo entre a Becela Orçada e a Arrecadada       ▲     Legislopões     Attenção da Legislopõe so Tributos Municipais                                                                                                    |                                                | Periodo<br>1º Bimestre - 2023                                        |                                                  |
| Charas, serviços de ergenhal.      Charas, serviços de ergenhal.      Charas, se |                                                | Unidade Gestora                                                      |                                                  |
| +     Saide     Nome     Important         Educação     Anexo 10- Comparativo entre a Receita Diçada e a Anexodada             Documentos         Alteração da Legislação Aplicada aos Tributos Municipais             Legislações         Alteração da Legislação Aplicada aos Tributos Municipais                                                                                                    |                                                | PREFEITURA MUNICIPAL DE CAMPO GRANDE                                 |                                                  |
| <ul> <li>E Glucação</li> <li>Anexo 10 - Comparativo entre a Receita Orçada e a Anexodada</li> <li>Documentos</li> <li>Alteração da Legislação Aplicada aos Tributos Municipais</li> <li>Legislações</li> </ul>                                                                                                    |                                                | Nome                                                                 | Imprimir                                         |
| <ul> <li>Documentos          <ul> <li>Alteração da Legislação Aplicada aos Tributos Municipais.</li> </ul> </li> </ul>                                                                                                    | 着 Educação                                     | Anexo 10 - Comparativo entre a Receita Orçada e a Arrecadada         | *                                                |
| Apple Legislations                                                                                                    |                                                | Alteração da Legislação Aplicada aos Tributos Municipais             |                                                  |
|                                                                                                    |                                                |                                                                      | U                                                |
| SERVIÇOS E FERMAMENTAS <                                                                                                    |                                                |                                                                      |                                                  |

Figura 37: Visualizando anexos enviados

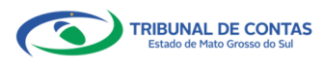

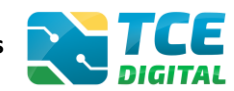

# 5. Importação de dados em arquivo XML - Anual

Após selecionar o período que deseja realizar o envio dos anexos de Fiscalização de Receitas, o jurisdicionado verá a tela de anexos, onde será possível realizar a importação dos anexos da declaração **anual** ainda não enviados.

O gestor deve clicar em "Adicionar Arquivos" e depois em "Importar XML":

|                                                                              | Buscar servicos e ferramentas                                                                                     | 10                                               |
|------------------------------------------------------------------------------|----------------------------------------------------------------------------------------------------|--------------------------------------------------|
|                                                                              | Norma / Contar de Coueron e de Cartillo                                                                           | ÷ 0                                              |
|                                                                              |                                                                                                    |                                                  |
|                                                                              | Fiscalização de Receitas                                                                                          |                                                  |
| Relatório Resumido de<br>Execução Orçamentária<br>Relatório de Gestão Fiscal | Annal Ge 2021         Savejšan Aberus           Publicação         Documentos           Entregas         Remessas | + VOLTAR PARA A TELA DE GERENCIAMENTO DE PERÍODO |
|                                                                              |                                                                                                    |                                                  |
|                                                                              | XML POP                                                                                                    |                                                  |
|                                                                              |                                                                                                    |                                                  |
|                                                                              | (*) Se não nouver valores a informar no documento XML, justificar por Declaração de Inocorrencia de Movimento.    |                                                  |
|                                                                              | Unidade Gestora                                                                                                   |                                                  |
|                                                                              | PREFEITURA MUNICIPAL DE CAMPO GRANDE                                                                              | *                                                |
|                                                                              | •                                                                                                    |                                                  |
| Atos de pessoal e previdencia V                                              |                                                                                                    |                                                  |
| <ul> <li>Licitações, contratações e p</li> </ul>                             |                                                                                                    |                                                  |
| Obras, serviços de engenha                                                   | TAMANHO NAKIMO: SOMB                                                                                              |                                                  |
|                                                                              |                                                                                                    |                                                  |
| Educação                                                                     | venium arquivo acicionado.                                                                                        |                                                  |
| Documentos                                                                   | IMPORTARIUM                                                                                                    |                                                  |
| 🐴 Legislações                                                                | EN/FEDRAD DEDININ                                                                                                 |                                                  |
|                                                                              |                                                                                                    |                                                  |
|                                                                              | Nenhuma importação realizada.                                                                                     |                                                  |
|                                                                              | N.º XML Documentos XML En                                                                                         | iado Grupos Linhas Colunas Validações Ação       |
|                                                                              | 1 Anexo 1 – Cadastro Tributário do Município                                                                      | 0                                                |
|                                                                              | 2 Anexo 2 - Relação dos Prestadores de Serviço com fiscalização concluida no exercício                            | 0                                                |
| Grosse do Sul                                                                | 3 Anexo 3 – Demonstrativo da Arrecadação do Imposto sobre Serviços de Qualquer Natureza – ISSQN                   | 0                                                |
|                                                                              | 4 Anexo 4 – Cadastro Imobiliário do Município                                                                     | 0                                                |
|                                                                              | 5 Anexo 5 - Demonstrativo da arrecadação do Imposto sobre a Propriedade Predial e Territorial Urbana - IPTU       | 0                                                |
|                                                                              | 6 Anexo 6 - Demonstrativo da Arrezadação do Imposto sobre a Transmissão de Bens Imóveis - ITBI                    | 0                                                |
|                                                                              | 7 Anexo 7 – Relação dos Autos de Infração e/ou Notas ou Notificação de Lançamentos lavrados no Exercício          | 0                                                |
|                                                                              | 8 Anexo 8: Demonstrativo da Divida Ativa atualizado                                                               | 0                                                |
|                                                                              | 9 Anexo 9: Demonstrativo dos beneficios tributários concedidos                                                    | 0                                                |
|                                                                              | 11 Anexo 11 - Relação dos Fiscais de Tributos                                                                     | 0                                                |
|                                                                              |                                                                                                    |                                                  |
|                                                                              |                                                                                                    |                                                  |
|                                                                              |                                                                                                    |                                                  |

Figura 38: Enviando arquivos XML da declaração anual

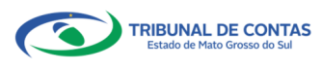

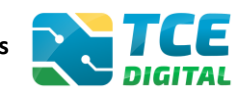

#### 5.1 Arquivo XML anual contendo inconsistências

Caso ocorra inconsistências no arquivo, o sistema exibirá a tela abaixo e o jurisdicionado poderá visualizá-las clicando no botão "Inconsistências".

| More / Case a Caser or a final a                                                                                                    |                                                                             | Q Buscar serviços e ferramentas                                                                               |          |           | Θ       |            |             |
|----------------------------------------------------------------------------------------------------|-----------------------------------------------------------------------------|----------------------------------------------------------------------------------------------------|----------|-----------|---------|------------|-------------|
| Autor Autor | Principals destaques Home / Contas de Go                                    | emo e de Gestio                                                                                               |          |           |         |            |             |
| Concerner grander of concerner  Policia Concerner  Policia Concerner  | REAS TEMÁTICAS C<br>Fiscalização (                                          | e Receitas                                                                                                    |          |           |         |            |             |
| Bit decision de                                                                                                    | Contas de Governo e de Ge < PM/CG - CAMPO                                   | GRANDE                                                                                                    | 4- M     | N TAD PAD |         | GEDENCIAM  | INTO DE PER |
| biblioth de check i fold  Corponents innegrane Cortas de cinclo  Cortas de cinclo   | Relatório Resumido de Anual de 2023 Sit<br>Execução Orçamentária Publicação | açõis Aberto<br>norumentos Entresas Remessas                                                                  |          |           |         | GENERALIN  |             |
| Circument Program   Circument Control   Circument Control <td>Relatório de Gestão Fiscal</td> <td></td> <td></td> <td></td> <td></td> <td></td> <td></td>                                                                                                    | Relatório de Gestão Fiscal                                                  |                                                                                                    |          |           |         |            |             |
| Coreas de Coverno Coreas de Coverno Coverno Coreas de Coverno Coverno Coverno Coverno Coverno Coverno | Orçamento Programa                                                          | )F                                                                                                    |          |           |         |            |             |
| Constant de Cacilla   Recalizado de Rincrata:   SACE:   Constant de Cacilla   Constant de Cacilla   A dada percondie preventieries   Constant de Cacilla   Constant de Cacilla <tr< td=""><td>Contas de Governo</td><td></td><td></td><td></td><td></td><td></td><td></td></tr<>                                                                                                    | Contas de Governo                                                           |                                                                                                    |          |           |         |            |             |
| Acceleration       Image: Contract and a contract and a presentation and a presentation and presentation and a presentation and presentation and                                        | Contas de Gestão                                                            | e não bouver valores a informar no documento XML justificar nor Declaração de Inconriência de Movimento       |          |           |         |            |             |
| SUCL       Contar National       PREFETURA MUNICIPAL DE CAMPO GRNNDE       Image: Contar National President Contar National President Contare President Contar National President Contar National                                                           | Fiscalização de Receitas                                                    | e nao nouver valores a informar no documento Amit, Justinicar por Declaração de infocurrencia de indviniento. |          |           |         |            |             |
| Contas Nation: <ul> <li>Marca de pensoal e providir o velocita de empendia de reprovidir o de mensoal e providir o de mensoal e providir e providir e prov</li></ul>                                                         | SIAFIC                                                                      | e Gestora                                                                                                    |          |           |         |            |             |
| At dat de pendad e previdence •       Lichágdes, contratágide e pendade se pendade se pendad                                        | Contas Públicas PRE                                                         | EITURA MUNICIPAL DE CAMPO GRANDE                                                                              |          |           |         |            | ~           |
| Note determined       Note determined                                                                                                    | Atos de pessoal e previdência 🗸                                             | Δ.                                                                                                    |          |           |         |            |             |
| Data services       Concepts         Social       Nehrbm arguine addionado:         Concepts       Interconta reguine         Concepts       Interconta reguine         Concepts       Interconta reguine         Concepts       Interconta reguine         Concepts       Interconta reguine         Concepts       Interconta reguine         Concepts       Interconta reguine         Concepts       Interconta reguine         Concepts       Interconta reguine         Concepts       Interconta reguine         Concepts       Interconta reguine         Concepts       Interconta reguine         Concepts       Interconta reguine         Concepts       Interconta reguine         Concepts       Intercontare         Concepts       Intercontare         Concepts       Intercontare         Concepts       Intercontare         Concepts       Intercontare         Concepts       Intercontare         Concepts       Intercontare         Concepts       Intercontare         Concepts       Intercontare         Concepts       Intercontare         Concepts       Interontare         Co                                                                                                    | Licitações, contratações e p                                                | ADICIONAR ARQUIVOS                                                                                            |          |           |         |            |             |
| Solar       Name       Name                                                                                                    | Obras, servicos de engenha                                                  | ARQUINOS PERMITIDOS. ZIP, XML                                                                                 |          |           |         |            |             |
| Decourse of control of control control control contro control control control control control control control                               | Saude                                                                       | DAMANING MARKING SUMB:                                                                                        |          |           |         |            |             |
| Includence       Includence       Includence <td>Educação</td> <td>Nenhum arquivo adicionado.</td> <td></td> <td></td> <td></td> <td></td> <td></td>                                                                                                    | Educação                                                                    | Nenhum arquivo adicionado.                                                                                    |          |           |         |            |             |
| Number of possibility       Interdition upload: Última importação: 4/04/2023 10:50:45-1         Number of a constructiva da da da da da da da da da da da da da                                                                                                    | Documentos y                                                                |                                                                                                    |          |           |         |            |             |
| NORME       Data do último upload: Última importação: 40/4/2023 10:50:45-1         Norma do doma do monto doma do último upload: Última importação: 40/4/2023 10:50:45-1         Number do Compositiva do doma do um dopa do doma do compositiva do doma do compositiva do compositiva do compositiva do compositiva do compositiva do compositiva do compositiva do doma do compositiva do doma do compositiva do compositiva do composi do compositiva do com                                                                                            | Lessardes                                                                   | IMPORTAR XML                                                                                                  |          |           |         |            |             |
| Concretation concretation     Concretation     Concr     |                                                                             | ENCERRAR PERIODO                                                                                              |          |           |         |            |             |
| N*ML       Decomentor SML       Encode Composition       Encode Composition       Encode Composit       Encode Composition                                                                                                    | Ponesilta da norrecene Dat                                                  | do último upload: Última importação: 4/04/2023 10:50:45 -                                                     |          |           |         |            |             |
| Should a Conce is factorized of Conce is factorized of Conceptibility of the Municipity of the Conceptibility of the Conceptibil    | < N.º XM                                                                    | Documentos XML Envir                                                                                          | do Grupo | s Linhas  | Colunas | Validações | Ação        |
| 2       Anexo 2 - Religição dos Prestadores de Serviços conduição no exercicio       0       0       0       0       0       0       0       0       0       0       0       0       0       0       0       0       0       0       0       0       0       0       0       0       0       0       0       0       0       0       0       0       0       0       0       0       0       0       0       0       0       0       0       0       0       0       0       0       0       0       0       0       0       0       0       0       0       0       0       0       0       0       0       0       0       0       0       0       0       0       0       0       0       0       0       0       0       0       0       0       0       0       0       0       0       0       0       0       0       0       0       0       0       0       0       0       0       0       0       0       0       0       0       0       0       0       0       0       0       0       0       0       0                                                                                                    | Tribunal da Cortae do Estado de Mato<br>Groses do Sul                       | Anexo 1 – Cadastro Tributário do Município                                                                    | 0        | 0         | 0       | •          | Q           |
| 3       Anexo 3 - Demonstrativo da Arrecadação do Imposto sobre Serviços de Qualquer Natureza - ISSO <ul> <li>Constitutiva do Arrecadação do Imposto sobre Serviços de Qualquer Natureza - ISSO</li> <li>Anexo 3 - Demonstrativo da Arrecadação do Imposto sobre a Propriedade Predial e Territorial Urbana - IPTU</li> <li>Anexo 5 - Demonstrativo da Arrecadação do Imposto sobre a Propriedade Predial e Territorial Urbana - IPTU</li> <li>Anexo 5 - Demonstrativo da Arrecadação do Imposto sobre a Transmisão de Bens Indvess - ITBI</li> <li>Anexo 5 - Demonstrativo da Arteva da Indração e lou Notificação de Lançamentos Isvados no Exercitio</li> <li>Anexo 7 - Reisção dos Autos de Infração e lou Notificação de Lançamentos Isvados no Exercitio</li> <li>Anexo 9. Demonstrativo da Mine Altiva atualizado</li> <li>Anexo 9. Demonstrativo da Mine Altiva atualizado</li> <li>Anexo 9. Demonstrativo dos Menedicios tributários concedidos</li> <li>Anexo 9. Demonstrativo dos Menedicios tributários concededidos</li> <li>Anexo 9. Demonstrativo dos Menedicios tributários concededidos</li> </ul>                                                                                                    | 2                                                                           | Anexo 2 – Relação dos Prestadores de Serviço com fiscalização concluída no exercício                          | 0        | 0         | 0       | 0          | Q           |
| 4       Anexol A - Cadadato Innoclaião do Município       0       0       0       0       0       0       0       0       0       0       0       0       0       0       0       0       0       0       0       0       0       0       0       0       0       0       0       0       0       0       0       0       0       0       0       0       0       0       0       0       0       0       0       0       0       0       0       0       0       0       0       0       0       0       0       0       0       0       0       0       0       0       0       0       0       0       0       0       0       0       0       0       0       0       0       0       0       0       0       0       0       0       0       0       0       0       0       0       0       0       0       0       0       0       0       0       0       0       0       0       0       0       0       0       0       0       0       0       0       0       0       0       0       0       0                                                                                                    | 3                                                                           | Anexo 3 - Demonstrativo da Arrecadação do Imposto sobre Serviços de Qualquer Natureza - ISSQI 🔐 NCONSTRUCTS   | ۰        | ۰         | 0       | 0          | Q           |
| 5       Anexo 5 - Demonstrativo da arrecadação do Imposto sobre a Propriedade Predial e Territorial Urbana - IPTU       0       0       0       0       0       0       0       0       0       0       0       0       0       0       0       0       0       0       0       0       0       0       0       0       0       0       0       0       0       0       0       0       0       0       0       0       0       0       0       0       0       0       0       0       0       0       0       0       0       0       0       0       0       0       0       0       0       0       0       0       0       0       0       0       0       0       0       0       0       0       0       0       0       0       0       0       0       0       0       0       0       0       0       0       0       0       0       0       0       0       0       0       0       0       0       0       0       0       0       0       0       0       0       0       0       0       0       0       0       0       0                                                                                                    | 4                                                                           | Anexo 4 – Cadastro Imobiliário do Municipio                                                                   | 0        | 0         | 0       | 0          | Q           |
| 6       Anexo 6 - Demonstrativo da Arrecadação do Imposto sobre a Transmissão de IBers Indversis - ITBI       9       9       9       0       0       0       0       0       0       0       0       0       0       0       0       0       0       0       0       0       0       0       0       0       0       0       0       0       0       0       0       0       0       0       0       0       0       0       0       0       0       0       0       0       0       0       0       0       0       0       0       0       0       0       0       0       0       0       0       0       0       0       0       0       0       0       0       0       0       0       0       0       0       0       0       0       0       0       0       0       0       0       0       0       0       0       0       0       0       0       0       0       0       0       0       0       0       0       0       0       0       0       0       0       0       0       0       0       0       0       0                                                                                                    | 5                                                                           | Anexo 5 - Demonstrativo da arrecadação do Imposto sobre a Propriedade Predial e Territorial Urbana - IPTU 🥏   | ۰        | ۰         | ۰       | ۰          | Q           |
| 7       Anexo 7 - Reliação dos Autos de Infração e/ou Notas ou Notificação de Langamentos lavrados no Exercicio       0       0       0       0       0       0       0       0       0       0       0       0       0       0       0       0       0       0       0       0       0       0       0       0       0       0       0       0       0       0       0       0       0       0       0       0       0       0       0       0       0       0       0       0       0       0       0       0       0       0       0       0       0       0       0       0       0       0       0       0       0       0       0       0       0       0       0       0       0       0       0       0       0       0       0       0       0       0       0       0       0       0       0       0       0       0       0       0       0       0       0       0       0       0       0       0       0       0       0       0       0       0       0       0       0       0       0       0       0       0       0                                                                                                    | 6                                                                           | Anexo 6 - Demonstrativo da Arrecadação do Imposto sobre a Transmissão de Bens Indveis - ITBI                  | 0        | ٥         | 0       | 0          | Q           |
| 8     Anexo 8: Demonstrativo da Divida Ativa stualizado     Image: Comparison of the comparison of the comparison of the                                    | 7                                                                           | Anexo 7 - Relação dos Autos de Infração e/ou Notas ou Notificação de Lançamentos lavrados no Exercício        | ٥        | ٥         | 0       | ٥          | Q,          |
| 9 Anexo 9. Demonstrativo dos beneficios tributários concedidos 0000 Q                                                                                                    | 8                                                                           | Anexo 8: Demonstrativo da Dívida Ativa atualizado                                                             | 0        | 0         | 0       | 0          | Q           |
| 11 Anoron 11 - Belarão dos Discais de Tributos                                                                                                    | 9                                                                           | Anexo 9: Demonstrativo dos benefícios tributários concedidos                                                  | ٥        | 0         | 0       | 0          | Q           |
|                                                                                                    | 11                                                                          | Anexo 11 – Relação dos Fiscais de Tributos 🧔                                                                  | ٥        | ٥         | 0       | •          | Q           |
|                                                                                                    |                                                                             |                                                                                                    |          |           |         |            |             |

Figura 39: Inconsistência de arquivo XML anual

O jurisdicionado deverá realizar as correções necessárias e importar novamente o arquivo XML:

| TCE DIGITAL K                                         | TCE o   |                                      |                                                                                                    |         |   | *      | 0       |            |      |
|-------------------------------------------------------|---------|--------------------------------------|----------------------------------------------------------------------------------------------------|---------|---|--------|---------|------------|------|
| A Principais destaques                                | DIGITAL |                                      | ANEXO 3 – DEMONSTRATIVO DA ARRECADAÇÃO DO IMPOSTO<br>SOBRE SERVICOS DE QUALQUER NATUREZA – ISSON X                                         |         |   |        | 0       |            |      |
| ÁREAS TEMÁTICAS <                                     |         |                                      |                                                                                                    |         |   |        |         |            |      |
| Contas de Governo e de Ge <                           |         |                                      | ISSQN (V) = (III/1 * 100)                                                                                                    |         |   |        |         |            |      |
| Relatório Resumido de<br>Execução Orçamentária        |         |                                      | Coluna: 1 ISSQN Arrecadado (R\$)                                                                                                    |         |   |        |         |            |      |
| Relatório de Gestão Fiscal                            |         |                                      | Formula: ( SV == ((@A3L3C1 / @A3L1C1) * 100).toFixed(2) )                                                                                  |         |   |        |         |            |      |
| Orçamento Programa                                    |         |                                      | Valores: ( 75.0000 == ((357745428.7600 / 475254736.1000) *                                                                                 |         |   |        |         |            |      |
| Contas de Governo                                     | Data    | do último upload: Última importa     | 100].to+ixed(2))                                                                                                    |         |   |        |         |            |      |
| Contas de Gestão                                      | N.º XML | Documentos XML                       | O valor de deverá ser o percentual da participação dos 25 % maiores<br>contribuintes/respons/iveis de ISSQN = ((A3L3C1 / A3L1C1) * 100). I | Enviado |   | Linhas | Colunas | Validações | Ação |
| Fiscalização de Receitas                              |         | Anexo 1 – Cadastro Tributário do Mu  |                                                                                                    | ٥       | ۲ | ۲      | ۲       | ۲          | Q    |
| SIAFIC                                                |         | Anexo 2 – Relação dos Prestadores o  |                                                                                                    | o       | ø | ø      | 0       | ۲          |      |
| Contas Públicas                                       |         | Anovo 2. Domonstrativo da Arrosa     | CANCELAR                                                                                                    | iont 🖉  | 0 | 0      | 0       | 0          |      |
| 🚉 - Atos de pessoal e previdência 💙 - 🚺               |         | Allexo 5 - Demonstrativo da Alleca   |                                                                                                    |         |   |        |         |            | ų.   |
| Licitações, contratações e p                          | 4       | Anexo 4 – Cadastro Imobiliário do Mu |                                                                                                    | 0       | 0 | 0      | 0       | 0          | Q    |
| 📤 Obras, serviços de engenha                          |         | Anexo 5 – Demonstrativo da arrecada  | ção do Imposto sobre a Propriedade Predial e Territorial Urbana - IPTU                                                                     | ø       | 0 | 0      | 0       | ۲          | Q    |
| 🕂 Saúde 🗸 🖌                                           |         | Anexo 6 – Demonstrativo da Arrecada  | ição do Imposto sobre a Transmissão de Bens Imóveis – ITBI                                                                                 | 0       | 0 | 0      | ۲       | ۲          | Q    |
| 🔓 Educação                                            |         | Anexo 7 – Relação dos Autos de Infra | ão e/ou Notas ou Notificação de Lançamentos lavrados no Exercício                                                                          | ٢       | ۲ | ۲      | ۲       | ۲          | Q    |
| Documentos 🗸                                          | 8       | Anexo 8: Demonstrativo da Divida Ati |                                                                                                    | 0       | ۲ | 0      | 0       | 0          |      |
| 🚾 Legislações                                         | 9       | Anexo 9: Demonstrativo dos beneficio |                                                                                                    | ٥       | 0 | 0      | 0       | 0          | 0    |
| SERVIÇOS E FERRAMENTAS <                              |         |                                      |                                                                                                    | •       |   |        |         |            |      |
| 🗅 Conculta do prococene                               |         |                                      |                                                                                                    |         |   |        | -       |            | Q    |
| <                                                     |         |                                      |                                                                                                    |         |   |        |         |            |      |
| Tribunal de Centas do Estado de Maso<br>Gresso do Sul |         |                                      |                                                                                                    |         |   |        |         |            |      |

Figura 40: Inconsistência de arquivo XML anual

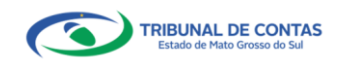

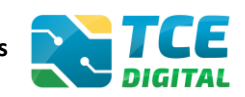

#### 5.2 Arquivo XML anual sem inconsistências

No caso de não haver inconsistências, o sistema exibirá a tela abaixo e o jurisdicionado deverá cadastrar os dados de publicação.

| IGITAL C                                                 | Q Buscar serviços e ferramentas                                                                                                    |                       |                  | 1         | 0                |                  |             |
|----------------------------------------------------------|----------------------------------------------------------------------------------------------------|-----------------------|------------------|-----------|------------------|------------------|-------------|
| Hame / Contas de                                         | Governo e de Gestão                                                                                                    |                       |                  |           |                  |                  |             |
| Contas de Governo e de Ge < Pluso                        | de Receitas                                                                                                    |                       |                  |           |                  |                  |             |
| Relatório Resumido de Anual de 2023                      | O GRANDE<br>Situação: Aberto                                                                                                    |                       | +- V             | OLTAR PAI | RA A TELA D      | e gerencian      | ENTO DE     |
| Execução Orçamentária Publicação                         | Documentos Entregas Remessas                                                                                                    |                       |                  |           |                  |                  |             |
| Relatório de Gestão Fiscal                               |                                                                                                    |                       |                  |           |                  |                  |             |
| Orçamento Programa                                       | PDF                                                                                                    |                       |                  |           |                  |                  |             |
| Contas de Governo                                        |                                                                                                    |                       |                  |           |                  |                  |             |
| Contas de Gestão (                                       | ) Se não houver valores a informar no documento XML, justificar por Declaração de Inocorrência de Movimento.                                                                                                    |                       |                  |           |                  |                  |             |
| Fiscalização de Receitas<br>Univ                         | lade Gestora                                                                                                    |                       |                  |           |                  |                  |             |
| SIAFIC                                                   | REFEITURA MUNICIPAL DE CAMPO GRANDE                                                                                                    |                       |                  |           |                  |                  | *           |
| Contas Públicas                                          |                                                                                                    |                       |                  |           | _                | _                |             |
| Atos de pessoal e previdência 💉                          |                                                                                                    |                       |                  |           |                  |                  |             |
| Liotações, contratações e p                              | ARQUINOS FERMITIOS. ZIP, XML                                                                                                    |                       |                  |           |                  |                  |             |
| Obras, serviços de engenha                               | TAMANHO MÁXIMO: SOMB                                                                                                    |                       |                  |           |                  |                  |             |
| Sauce V                                                  | Nenhum arquivo adicionado.                                                                                                    |                       |                  |           |                  |                  |             |
| Euclação                                                 |                                                                                                    |                       |                  |           |                  |                  |             |
| LanklarAac                                               | IMPORTAR XML                                                                                                    |                       |                  |           |                  |                  |             |
| COS E FEBRAMENTAS C                                      | ENCERRAR PERIODO                                                                                                    |                       |                  |           |                  |                  |             |
| Consulta de processos                                    | ata do último upload: Última importação: 4/04/2023 10:47:14 -                                                                                                    |                       |                  |           |                  |                  |             |
| Consulta de remessas                                     |                                                                                                    |                       |                  |           |                  |                  |             |
| N.?                                                      | IML Documentos XML Anave 1 - Codoctro Tchuthrie de Mueicleie                                                                                                    | Envlado               | Grupos           | Linhas    | Colunas          | Validações       | Ação        |
| <                                                        | Alexe I - Cadase o modiano do Monicipio                                                                                                    |                       |                  |           |                  |                  | N.          |
| Cristiunel de Contaix de Estado de Mato<br>Grosso do Sul | Anexo 2 – Relação dos Prestadores de Serviço com fiscalização concluida no exercício                                                                                                    | 0                     | 0                | •         | 0                | 0                | 2,6         |
| 3                                                        | Anexo 3 - Demonstrativo da Arrecadação do Imposto sobre Serviços de Qualquer Natureza - ISSQN                                                                                                    | 0                     | 0                | 0         | 0                | ۲                | 0           |
|                                                          |                                                                                                    |                       |                  |           | 0                | 0                | Q           |
| 4                                                        | Anexo 4 - Cadastro Imobiliário do Município                                                                                                    | 0                     | 0                |           |                  |                  |             |
| 4                                                        | Anexo 4 – Cadostro Imobiliário do Município<br>Anexo 5 – Demonstrativo da arrecadação do Imposto sobre a Propriedade Predial e Territorial Urbana - IPTU                                                                                                    | 0                     | 0                | •         | ٠                | ۲                | Q           |
| 4<br>5<br>8                                              | Anexo 4 – Cadastro Imobiliário do Município<br>Anexo 5 – Demonstrativo da arrecadação do imposto sobre a Propriedade Predial e Territorial Urbana - IPTU<br>Anexo 6 – Demonstrativo da Arrecadação do imposto sobre a Transmissão de Bens Imóveis – ITBI                                                                                                    | 0<br>0<br>0           | 0                | 0         | 0                | •                | Q           |
| 4<br>5<br>6<br>7                                         | Anexo 4 – Cadastro Imobiliário do Município<br>Anexo 5 – Demonstrativo da arrecadação do Imposto sobre a Propriedade Predial e Territorial Urbana - IPTU<br>Anexo 6 – Demonstrativo da Arrecadação do Imposto sobre a Transmissão de Bens Imóveis – ITBI<br>Anexo 7 – Relação dos Autos de Infração e/ou Notas ou Netificação de Lançamentos lavrados no Exercicio                                                                                                    | 0                     | 0                | 0         | 0                | 0                | Q<br>Q<br>0 |
| 4<br>5<br>7                                              | Anexo 4 – Cadastro Imobiliário do Município<br>Anexo 5 – Demonstrativo da arrecadação do Imposto sobre a Propriedade Predial e Territorial Urbana - IPTU<br>Anexo 6 – Demonstrativo da Arrecadação do Imposto sobre a Transmissão de Bens Imóveis – ITBI<br>Anexo 7 – Relação dos Autos de Infração eicu Notas ou Netificação de Lançamentos lavrados no Exercicio<br>Anexo 8 – Demonstrativo da ONEX Alva atualizados                                                                  | 0<br>0<br>0           | 0<br>0<br>0      | 0 0 0     | 0                | 0                | d d d       |
| 4                                                        | Anexo 4 – Cadastro Imobiliário do Município<br>Anexo 5 – Demonstrativo da arrecadação do Imposto sobre a Propriedade Predial e Territorial Urbana - IPTU<br>Anexo 6 – Demonstrativo da Arrecadação do Imposto sobre a Transmissão de Bens Imóveis – ITBI<br>Anexo 7 – Relação dos Autos de Infração ercu Notas ou Netificação de Lançamentos lavrados no Exercício<br>Anexo 8: Demonstrativo da Divida Ativa atualizado                                                                 | 0<br>0<br>0<br>0      | 0<br>0<br>0      | 0 0 0     | 0                | 0                | α α α α     |
| 4<br>2<br>7<br>8<br>9<br>9                               | Anexo 4 - Cadostro Imobiliario do Município<br>Anexo 5 - Demonstrativo da arrecadação do Importo sobre a Propriedade Predial e Territorial Urbana - IPTU<br>Anexo 6 - Demonstrativo da Arrecadação do Imposto sobre a Transmissão de Bens Imóves - ITBI<br>Anexo 7 - Relação dos Autos de Infração ercu Notas ou Nectificação de Lançamentos lavrados no Exercicio<br>Anexo 8: Demonstrativo da Divida Ativa atualizado<br>Anexo 9: Demonstrativo dos beneficios tributários concedidos | 0<br>0<br>0<br>0<br>0 | 0<br>0<br>0<br>0 | 00000     | 0<br>0<br>0<br>0 | 0<br>0<br>0<br>0 | d d d d     |

Figura 41: XML Anual sem inconsistências

Caso o gestor desejar abrir o anexo importado basta clicar sobre a lupa para realizar visualização do seu conteúdo, conforme a figura acima.

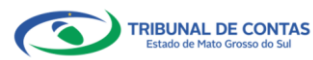

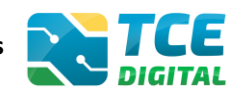

#### 5.3 Importação de documentos em arquivo PDF

Ao clicar no menu "Documentos PDF", será possível realizar a importação dos documentos no formato PDF. Para isso, clique no botão **"Adicionar Arquivos".** 

De acordo com a Resolução TCE/MS nº 88/2018, Art. 35: "Todos os arquivos encaminhados no formato "PDF" só serão recepcionados se forem **PDF-OCR** (pesquisáveis e editáveis)".

| TCE DIGITAL                       | NTCE -                 |                                                                                                    |                        |                                                         |                                                |
|-----------------------------------|------------------------|----------------------------------------------------------------------------------------------------|------------------------|---------------------------------------------------------|------------------------------------------------|
| A Principais destaques            | DIGITAL                | Buscar serviços e ferramentas                                                                                                    |                        |                                                         | ₩ 😝                                            |
|                                   | Home / Contas de Gover | erno e de Gestão                                                                                                    |                        |                                                         |                                                |
| Contas de Governo e de Ge <       | Fiscalização de        | Receitas                                                                                                    |                        |                                                         |                                                |
|                                   | Annal de 2023          | skande<br>são: Alesto                                                                                                    |                        |                                                         | ← VOLTAR PARA A TELA DE GERENCIAMENTO DE PERÍO |
| Execução Orçamentária             | Publicação De          | Entregas Remessas                                                                                                    |                        |                                                         |                                                |
|                                   | - donicação            | addition and a second second s |                        |                                                         |                                                |
|                                   | XMI POP                | -                                                                                                    |                        |                                                         |                                                |
|                                   |                        |                                                                                                    |                        |                                                         |                                                |
|                                   | Unidade                | e Gestora *                                                                                                    |                        | Documento *                                             |                                                |
|                                   | PREFE                  | EITURA MUNICIPAL DE CAMPO GRANDE                                                                                                    | Ŷ                      | Legislação e atualização Aplicável aos Tributos Municip | Jails Q                                        |
|                                   |                        | <u>^</u>                                                                                                    |                        |                                                         |                                                |
|                                   |                        | ADICIONAR ARQ                                                                                                    | UIVOS                  |                                                         |                                                |
| 🛃 Atos de pessoal e previdência 🐱 |                        | ARQUIVOS PERMITIDO                                                                                                    | DS: .PDF               |                                                         |                                                |
|                                   |                        | DAMANINO MAXIMO:                                                                                                    | TUMB.                  |                                                         |                                                |
| Obras, serviços de engenha        |                        | Nenhum arquivo adi                                                                                                    | icionado.              |                                                         |                                                |
|                                   |                        |                                                                                                    |                        |                                                         |                                                |
| Educação                          | Partic                 | icionado (Permite juntar arquivos no formato ".PDF"                                                                                                    | ate o limite de 50 MB) |                                                         |                                                |
| Documentos 🗸                      | IMPO                   | ORTAR                                                                                                    |                        |                                                         |                                                |
| A Legislações                     | Item                   | Documentos PDF                                                                                                    |                        |                                                         | Enviado Acão                                   |
|                                   | 13                     | Legislação e atualização Aplicável aos Tribut                                                                                                    | tos Municipais         |                                                         | 0                                              |
|                                   |                        |                                                                                                    |                        |                                                         |                                                |
| consulta de processos             |                        |                                                                                                    |                        |                                                         |                                                |

#### Figura 42: Enviando arquivos PDF

#### Atenção para as regras de envio de arquivo no formato "PDF":

- O arquivo PDF precisa ser pesquisável (OCR);

- O idioma do texto pesquisável deve pertencer ao Alfabeto Latino padrão ISO (codificado em ISO/IEC 646);

- O arquivo PDF deve ter no máximo 50 MB;
- O arquivo PDF precisa possuir permissão de alteração;
- O arquivo PDF precisa possuir permissão de agrupamento de documentos;
- O arquivo PDF precisa possuir permissão de extração de páginas.

Ao clicar no botão "**Particionado**" na tela de envio de PDFs, o jurisdicionado poderá enviar mais de um arquivo no formato PDF e o sistema realizará a junção dos PDFs enviados, mantendo a orientação original das páginas (retrato ou paisagem), e o total de arquivos PDFs importados não deverá ser superior a 50 MB.

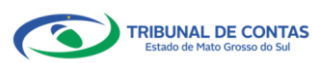

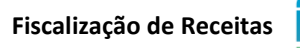

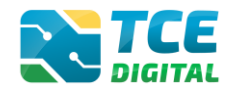

|                                                | Buscar servicos e ferramentas                                                  | 1.0                                                        |
|------------------------------------------------|--------------------------------------------------------------------------------|------------------------------------------------------------|
|                                                | Hame / Contas de Governo e de Gestão                                           | $\pm$ $\bigcirc$                                           |
|                                                | Ficcalização do Receitas                                                       |                                                            |
|                                                | PISCAIZAÇÃO DE RECEITAS                                                        |                                                            |
| Relatório Resumido de<br>Execução Orçamentária | Anual dz 2023 Situsçãos Abeno<br>Publicada Decumentar Entregas Remessas        | ← VOLTAR PARA A TELA DE GERENCIAMENTO DE PERÍ              |
|                                                |                                                                                |                                                            |
|                                                | XML PDF                                                                        |                                                            |
|                                                |                                                                                |                                                            |
|                                                | - Unidade Gestora *                                                            | Documento *                                                |
|                                                | PREFEITURA MUNICIPAL DE CAMPO GRANDE                                           | Legislação e atualização Aplicável aos Tributos Municipais |
|                                                | Δ.                                                                             |                                                            |
|                                                | ADICIONAR ARQUIVOS                                                             |                                                            |
|                                                | ARQUIVOS PERMITIDOS: PDF                                                       |                                                            |
|                                                | LAMPINED INVALIDE LOND.                                                        |                                                            |
|                                                | Nenhum arquivo adicionado.                                                     |                                                            |
|                                                | [2] Bastislanda (Baselia Index and Inc. a Format B 0051 et al. Ballo de 50 HD. |                                                            |
|                                                | Particionado (Permite juntar arquivos no formato ".PDF" até o limite de 50 MB) |                                                            |
|                                                | IMPORTAR                                                                       |                                                            |
|                                                | Item Documentos PDF                                                            | Enviado Ação                                               |
|                                                | 13 Legislação e atualização Aplicável aos Tributos Municipais                  | 0                                                          |
|                                                |                                                                                |                                                            |
|                                                |                                                                                |                                                            |

Figura 43: Funcionalidade "Particionado"

Caso o gestor necessite realizar a **substituição do PDF** anteriormente enviado, deverá inserir novo arquivo e solicitar a importação deste. O sistema irá realizar a substituição do arquivo PDF.

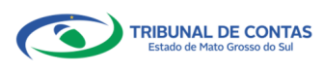

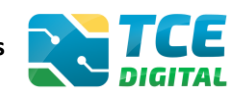

#### 5.4 Cadastrar Dados de Publicação

Para informar os dados da publicação clique sobre o menu "Publicação", em seguida no botão "Informar Publicação":

| TCE DIGITAL <                                                             | Home / Contas de Gov                                  | Buscar serviços e ferramentas        |   |                           |      |            | * 0                                              |
|---------------------------------------------------------------------------|-------------------------------------------------------|--------------------------------------|---|---------------------------|------|------------|--------------------------------------------------|
| ÁREAS TEMÁTICAS <  Contas de Governo e de Ge   Relatório Resumido de      | Fiscalização d<br>PM/CG - CAMPO<br>Anual de 2023 Situ | e Receitas<br>GRANDE<br>ação: Aberro |   |                           |      |            | + VOLTAR PARA A TELA DE GERENCIAMENTO DE PERÍODO |
| Execução Orçamentária<br>Relatório de Gestão Fiscal<br>Orçamento Programa | Publicação D                                          | ocumentos Entregas Remessas          |   |                           |      |            |                                                  |
| Contas de Governo<br>Contas de Gestão<br>Fiscalização de Receitas         | Referência                                            | Meio de Publicação                   | P | Local<br>lão há registros | Data | Observação | Imprimir                                         |
| SIAFIC                                                                    |                                                       |                                      |   |                           |      |            |                                                  |

Figura 44: Informar dados de publicação

LCLDURUL
C

Principals detataus:

Ausser tradings

Ausser tradings

Ausser tradings

Contrast de Coverno

Contrast de Coverno

Contrast de Coverno

Contrast de Coverno

Contrast de Coverno

Contrast de Coverno

Contrast de Coverno

Contrast de Coverno

Contrast de Coverno

Contrast de Coverno

Contrast de Coverno

Contrast de Coverno

Contrast de Coverno

Contrast de Coverno

Contrast de Coverno

Contrast de Coverno

Contrast de Coverno

Contrast de Coverno

Contrast de Coverno

Contrast de Coverno

Contrast de Coverno

Contrast de Coverno

Contrast de Coverno

Contrast de Coverno

Contrast de Coverno

Contrast de Coverno

Contrast de Coverno

Contrast de Coverno

Contrast de Coverno

Contrast de Coverno

Contrast de Coverno

Contrast de Coverno

Contrast de Coverno

Contrast de Coverno

Contrast de Coverno

Contrast de Coverno

Contrast de Coverno

Contrast de Coverno

Contrast de Coverno

Contrast de Coverno

Contrast de Coverno

Contrast de Coverno

Contrast de Coverno

Contrast de Coverno

Contrast de Coverno

Contrast de Coverno

Contra

Preencher os dados de publicação e clicar no botão "Enviar":

Figura 45: Preenchendo os dados de publicação anual

Após preencher os dados de publicação, o sistema exibirá a listagem para visualização das

#### informações:

| TCE DIGITAL                | TCE              | Q Buscar serviços e ferramentas |       |           |            | <b>A O</b>                              |
|----------------------------|------------------|---------------------------------|-------|-----------|------------|-----------------------------------------|
| A Principais destaques     | Home / Contas de | Governo e de Gestão             |       |           |            |                                         |
| ÁREAS TEMÁTICAS <          | Ficcolização     | de Receites                     |       |           |            |                                         |
| Ontas de Governo e de Ge < | PISCalização     | O GRANDE                        |       |           |            |                                         |
| Relatório Resumido de      | Anual de 2023    | Situação: Aberto                |       |           | ← VOLTAR   | PARA A TELA DE GERENCIAMENTO DE PERÍODO |
| Execução Orçamentária      | Publicação       | Documentos Entregas Remessas    |       |           |            |                                         |
| Relatório de Gestão Fiscal |                  |                                 |       |           |            |                                         |
| Orçamento Programa         | INFORM           |                                 |       |           |            |                                         |
| Contas de Governo          | in ciai          |                                 |       |           |            |                                         |
|                            | Referência       | a Meio de Publicação            | Local | Data      | Observação | Imprimir                                |
| Contas de Gestão           | Anual-202        | 23 Diário Oficial               | DO    | 1/02/2024 | Teste      | 8                                       |
| Fiscalização de Receitas   |                  |                                 |       |           |            |                                         |

Figura 46: Visualizando os dados da publicação anual

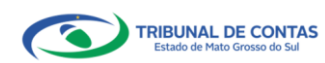

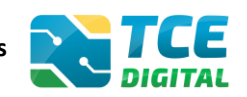

#### 5.5 Conferência dos dados importados

Após as importações realizadas com sucesso, será possível realizar a conferência de todos os documentos a serem enviados, clicando no botão "Encerrar Período":

|                                                                                                    | Q Q                                                                             | Buscar serviços e ferramentas                                                                                                    |                                                                                                    |                                                                                                    | - 4                                                                                                   | 0                                                                                                    |                                                                   |                                                                                 |
|----------------------------------------------------------------------------------------------------|---------------------------------------------------------------------------------|----------------------------------------------------------------------------------------------------|----------------------------------------------------------------------------------------------------|----------------------------------------------------------------------------------------------------|----------------------------------------------------------------------------------------------------|----------------------------------------------------------------------------------------------------|-------------------------------------------------------------------|---------------------------------------------------------------------------------|
| Principals destaques                                                                                                    | me / Contas de Govern                                                           | no e de Gestão                                                                                                    |                                                                                                    |                                                                                                    |                                                                                                    |                                                                                                    |                                                                   |                                                                                 |
| s temáticas «                                                                                                    | iscalização de                                                                  | Receitas                                                                                                    |                                                                                                    |                                                                                                    |                                                                                                    |                                                                                                    |                                                                   |                                                                                 |
| Contas de Governo e de Ge < PM                                                                                                    | M/CG - CAMPO GF                                                                 | ANDE                                                                                                    |                                                                                                    | +- V                                                                                                  | OLTAR PAR                                                                                             | RA A TELA D                                                                                                | e gerenciam                                                       | ENTO DE PEI                                                                     |
| Relatório Resumido de 🛛 🗛 Execução Orçamentária                                                                                                    | Publicação Dor                                                                  | aer Aberto<br>cumentos Entregas Remessas                                                                                                    |                                                                                                    |                                                                                                    |                                                                                                    |                                                                                                    |                                                                   |                                                                                 |
| Relatório de Gestão Fiscal                                                                                                    |                                                                                 |                                                                                                    |                                                                                                    |                                                                                                    |                                                                                                    |                                                                                                    |                                                                   |                                                                                 |
| Orçamento Programa                                                                                                    | XML PDF                                                                         |                                                                                                    |                                                                                                    |                                                                                                    |                                                                                                    |                                                                                                    |                                                                   |                                                                                 |
| Contas de Governo                                                                                                    |                                                                                 |                                                                                                    |                                                                                                    |                                                                                                    |                                                                                                    |                                                                                                    |                                                                   |                                                                                 |
| Contas de Gestão                                                                                                    | (*) Se r                                                                        | não houver valores a informar no documento XML, justificar por Declaração de Inocorrência de Movimento.                                                                                                    |                                                                                                    |                                                                                                    |                                                                                                    |                                                                                                    |                                                                   |                                                                                 |
| Fiscalização de Receitas                                                                                                    |                                                                                 |                                                                                                    |                                                                                                    |                                                                                                    |                                                                                                    |                                                                                                    |                                                                   |                                                                                 |
| SIAFIC                                                                                                    | Unidade                                                                         | Gestora                                                                                                    |                                                                                                    |                                                                                                    |                                                                                                    |                                                                                                    |                                                                   |                                                                                 |
| Contas Públicas                                                                                                    | PREFEI                                                                          | TURA MUNICIPAL DE CAMPO GRANDE                                                                                                    |                                                                                                    |                                                                                                    |                                                                                                    |                                                                                                    |                                                                   | *                                                                               |
| Atos de pessoal e previdência 🐱                                                                                                    |                                                                                 | <u>6</u>                                                                                                    |                                                                                                    |                                                                                                    |                                                                                                    |                                                                                                    |                                                                   |                                                                                 |
| licitações, contratações e p                                                                                                    |                                                                                 | ADICIONAR ARQUIVOS                                                                                                    |                                                                                                    |                                                                                                    |                                                                                                    |                                                                                                    |                                                                   |                                                                                 |
| Obras, serviços de engenha                                                                                                    |                                                                                 | ARQUINOS PERMITIDOS. 20P, XML<br>TAMANHO XAXIMO: 50MB                                                                                                    |                                                                                                    |                                                                                                    |                                                                                                    |                                                                                                    |                                                                   |                                                                                 |
| Saúde 🛩                                                                                                    |                                                                                 |                                                                                                    |                                                                                                    |                                                                                                    |                                                                                                    |                                                                                                    |                                                                   |                                                                                 |
|                                                                                                    |                                                                                 |                                                                                                    |                                                                                                    |                                                                                                    |                                                                                                    |                                                                                                    |                                                                   |                                                                                 |
| Educação                                                                                                    |                                                                                 | Nenhum arquivo adicionado.                                                                                                    |                                                                                                    |                                                                                                    |                                                                                                    |                                                                                                    |                                                                   |                                                                                 |
| Educação<br>Documentos 🗸                                                                                                    |                                                                                 | Nenhum arquivo adicionado.                                                                                                    |                                                                                                    |                                                                                                    |                                                                                                    |                                                                                                    |                                                                   |                                                                                 |
| Educação<br>Documentos 🛩<br>Legislações                                                                                                    |                                                                                 | Nentum arquivo adiconado.<br>Impibitiva (ML                                                                                                    |                                                                                                    |                                                                                                    |                                                                                                    |                                                                                                    |                                                                   |                                                                                 |
| Educação<br>Documentos ~<br>Legislações<br>COS EFERRAMENTAS <b>&lt;</b>                                                                                                    |                                                                                 | Nehtum arquite adicionado.<br>IMPORTARIXMI<br>ENCERARA PERIODO                                                                                                    |                                                                                                    |                                                                                                    |                                                                                                    |                                                                                                    |                                                                   |                                                                                 |
| Educação<br>Documentos ~<br>Legislações<br>(COS E FERRAMENTAS ¢<br>Consulta de processos                                                                                                    | Data d                                                                          | Nehtum arquie adiomado.<br>IMPORTAR AML<br>SHCERAR PRAIDO.<br>o último upload: Última importação: 4/04/2023 11:01:51 -                                                                                                    |                                                                                                    |                                                                                                    |                                                                                                    |                                                                                                    |                                                                   |                                                                                 |
| Educação<br>Documentos ~<br>Legislações <<br>Consulta de processos<br>Consulta de processos                                                                                                    | Data d                                                                          | Nehtum arquie ad conado.<br>IMPORTAR XML<br>0 último upload: Última importação: 4/04/2023 11:01:51 -<br>Documentos XML                                                                                                    | Envlado                                                                                            | Grupos                                                                                                | Linhas                                                                                                | Colunas                                                                                                    | Validações                                                        | Ação                                                                            |
| Educação<br>Documentos ~<br>Legislar, dos<br>Legislar, dos<br>Consulta de processos<br>Consulta de remessas                                                                                                    | Data d<br><u>N.º XML</u><br>1                                                   | billion angulo adiconado.<br>IMPORTAR AML<br>SENCERMA PERIDION<br>o último upload: Última importação: 4/04/2023 11:01:51 -<br>Documentos XML<br>Anexo 1 - Cadastro Tributário do Município                                                                                                    | Envlado                                                                                            | Grupos                                                                                                | Linhas                                                                                                | Colunas                                                                                                    | Validações<br>©                                                   | Ação<br>Q                                                                       |
| stausajalo v<br>Documentos v<br>egistadoes cos FERRAMENTOS con consulta de processos<br>consulta de remessas<br>consulta de remessas                                                                                                    | Data d<br>N.º XML<br>1<br>2                                                     | bentum angulo adiomado.<br>IMPORTAR XML<br>DOCUMENTO XML<br>Anexo 1 - Cadastro Tributário do Município<br>Anexo 2 - Relação dos Prestadores de Serviço com fiscalização concluída no exercico                                                                                                    | Enviado<br>©                                                                                       | Grupos                                                                                                | Unhas<br>©                                                                                            | Colunas                                                                                                    | Validações<br>©                                                   | Ação<br>Q<br>Q                                                                  |
| iducação<br>Documentos v<br>egislações<br>os FERGOLIMITAS c<br>Consulta de processos<br>consulta de remensas<br>v<br>consulta de remensas                                                                                                    | Data d<br>N.º XML<br>1<br>2<br>3                                                | Aneno 2 - Relação dos Prestadores de Serviço com facalização concluída no exercício  Aneno 3 - Demonstrativo da Arrecadação do Imposto sobre Serviços de Qualquer Natureza - ESSQN                                                                                                    | Envitado<br>©<br>©                                                                                 | Grupos<br>©<br>©                                                                                      | Linhas<br>©<br>©                                                                                      | Colunas<br>©<br>©                                                                                          | Validações<br>O<br>O                                              | Ação<br>Q<br>Q<br>Q                                                             |
| iducação                                                                                                    | Data d<br><u>N<sup>a</sup> XML</u><br>1<br>2<br>3<br>4                          | bentum angulo adiconado.<br>IMPORTAR AMI<br>DECEMBRI PERSIONO<br>De último upload: Última importação: 4/04/2023 11:01:51 -<br>DOCUMENTOS XML<br>Anexo 2 - Relação dos Prestadores do Serviço com fiscalização concluída no exercico<br>Anexo 3 - Demonstrativo da Arrecatação do Imposto sobre Serviços de Qualquer Natureza - 655QN<br>Anexo 4 - Cadastro Imobiliário do Município                                               | Enviatio<br>©<br>©                                                                                 | Grupos<br>©<br>©<br>©                                                                                 | Linhas<br>©<br>©<br>©                                                                                 | Colunas<br>©<br>©<br>©                                                                                     | Validações<br>©<br>©<br>©                                         | Ação<br>Q<br>Q<br>Q<br>Q<br>Q                                                   |
| Educação Documentos equipilação equipilação equipilação expensional a de remensos consulta de processos consulta de remensos expensional expensional e                                                                                                    | Data d<br>N.º XML<br>1<br>2<br>3<br>4<br>5                                      | Aneno 3 - Demonstrativo da Arrecadação do Imposto sobre sa Propriedade Predal e Territorial Urbana : IPTU                                                                                                    | Envisio<br>O<br>O<br>O                                                                             | Grupos<br>©<br>©<br>©                                                                                 | Linhas<br>©<br>©<br>©                                                                                 | Colunas<br>©<br>©<br>©<br>©                                                                                | Validações<br>O<br>O<br>O<br>O                                    | Ação<br>Q<br>Q<br>Q<br>Q<br>Q<br>Q<br>Q<br>Q<br>Q                               |
| iducação   Documentos   egistações  consulta de processos  consulta de processos   consulta de processos    examples en com se tenes en tunes  examples en com se tenes en tunes  examples en com se tenes en tunes                                                                                                    | Data d<br>N.º XML<br>1<br>2<br>3<br>4<br>5<br>5                                 | Areno 1 – Cadastro Tributário do Município     Areno 2 – Penonstrativo da Arrecadação do Imposto sobre a Propriedade Predal e Territorial Urbana - IPTU     Aneso 6 – Demonstrativo da Arrecadação do Imposto sobre a Propriedade Predal e Territorial Urbana - IPTU     Aneso 6 – Demonstrativo da Arrecadação do Imposto sobre a Transmissão de Bens Imõves – ITBI                                                              | Emittés<br>0<br>0<br>0<br>0                                                                        | Grupos<br>©<br>©<br>©<br>©                                                                            | Unhas<br>©<br>©<br>©<br>©<br>©                                                                        | Colunas<br>©<br>©<br>©<br>©                                                                                | Validações<br>©<br>©<br>©                                         |                                                                                 |
| iducação Documentos Sosteratorias Sosteratorias Consultad are processos Consultad are processos Consultad are processos Consultad are processos Sosteratorias Sosteratoria                                                                                                    | Data d<br>N.º XML<br>1<br>2<br>3<br>4<br>5<br>6<br>7                            | Areso 2 - Relação dos Arecadação do Imposto sobre a Propriedade Predal e Territorial Urbana - IPTU     Areso 2 - Relação dos Arecadação do Imposto sobre a Propriedade Predal e Territorial Urbana - IPTU     Areso 3 - Demonstrativo da Arrecadação do Imposto sobre a Propriedade Predal e Territorial Urbana - IPTU     Areso 7 - Relação dos Autos de Infração eicu Notas ou Nectificação de Langamentos Iavados no terrecioo | Emiliádio<br>O<br>O<br>O<br>O<br>O<br>O<br>O<br>O<br>O<br>O<br>O                                   | Grupos<br>C<br>C<br>C<br>C<br>C<br>C<br>C<br>C<br>C<br>C<br>C<br>C<br>C<br>C<br>C<br>C<br>C<br>C<br>C | Linhas<br>©<br>©<br>©<br>©<br>©<br>©                                                                  | Colunas<br>©<br>©<br>©<br>©<br>©                                                                           | Validações<br>©<br>©<br>©<br>©                                    |                                                                                 |
| Educação Documentos cos responsentos cos responsentos cos responsentos consultad en processos consultad en process                                                                                                    | Data d                                                                          |                                                                                                    | Entitido<br>O<br>O<br>O<br>O<br>O<br>O<br>O<br>O<br>O<br>O<br>O<br>O<br>O<br>O                     | Grupes<br>C<br>C<br>C<br>C<br>C<br>C<br>C<br>C<br>C<br>C<br>C<br>C<br>C<br>C<br>C<br>C<br>C<br>C<br>C | Linhas<br>©<br>©<br>©<br>©<br>©<br>0<br>0<br>0<br>0<br>0<br>0<br>0<br>0<br>0<br>0<br>0<br>0<br>0<br>0 | Colunas<br>O<br>O<br>O<br>O<br>O<br>O<br>O<br>O<br>O<br>O<br>O<br>O<br>O<br>O<br>O<br>O<br>O<br>O<br>O     | Validações<br>©<br>©<br>©<br>©<br>©                               |                                                                                 |
| Educação<br>Documentos v<br>Legislações<br>Consulta de processos<br>Consulta de processos<br>Consulta de remeisas<br>V<br>Remeia na Comer na Interne Maine<br>Remeia na Maine Maine<br>Remeia na Maine Maine<br>Remeia na Maine Maine<br>Remeia na Maine Maine<br>Remeia na Maine Maine<br>Remeia na Maine Maine<br>Remeia na Maine Maine<br>Remeia na Maine Maine<br>Remeia na Maine Maine<br>Remeia na Maine<br>Remeia na Maine Maine<br>Remeia na Maine<br>Remeia na Ma | Data d<br>N*3881<br>1<br>2<br>3<br>4<br>5<br>5<br>6<br>7<br>7<br>8<br>9<br>9    |                                                                                                    | obarres<br>6<br>6<br>6<br>6<br>6<br>6<br>6<br>6<br>6<br>6                                          | Grupos<br>Carupos<br>Co<br>Co<br>Co<br>Co<br>Co<br>Co<br>Co<br>Co<br>Co<br>Co<br>Co<br>Co<br>Co       | Linhas<br>C<br>C<br>C<br>C<br>C<br>C<br>C<br>C<br>C<br>C<br>C<br>C<br>C<br>C<br>C<br>C<br>C<br>C<br>C | Colunas<br>Colunas<br>Colunas<br>Colunas<br>Colunas<br>Colunas<br>Colunas<br>Colunas<br>Colunas<br>Colunas | Validações<br>©<br>©<br>©<br>©<br>©<br>©<br>©                     | A(30<br>Q<br>Q<br>Q<br>Q<br>Q<br>Q<br>Q<br>Q<br>Q<br>Q<br>Q<br>Q<br>Q<br>Q<br>Q |
| Educação Documentos V Logolau,Ors (Consulta de processos Consulta de remessas C V Desenses to                                                                                                    | Data d<br>N/* 5001<br>1<br>2<br>3<br>4<br>5<br>6<br>6<br>7<br>8<br>9<br>9<br>11 |                                                                                                    | Constant<br>0<br>0<br>0<br>0<br>0<br>0<br>0<br>0<br>0<br>0<br>0<br>0<br>0<br>0<br>0<br>0<br>0<br>0 | Grupos<br>C<br>C<br>C<br>C<br>C<br>C<br>C<br>C<br>C<br>C<br>C<br>C<br>C<br>C<br>C<br>C<br>C<br>C<br>C | Linhas<br>©<br>©<br>©<br>©<br>©<br>©<br>©<br>©<br>©<br>©<br>©<br>©<br>©<br>©<br>©<br>©<br>©<br>©<br>© | Colunas<br>©<br>©<br>©<br>©<br>©<br>©<br>0<br>0<br>0<br>0<br>0<br>0<br>0<br>0<br>0<br>0<br>0<br>0<br>0     | Validações<br>O<br>O<br>O<br>O<br>O<br>O<br>O<br>O<br>O<br>O<br>O |                                                                                 |

Figura 47: Enviando para conferência

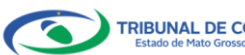

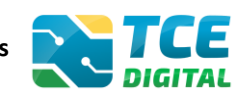

#### 5.6 Enviando para assinatura

Após a conferência de todos documentos, o jurisdicionado irá realizar o encerramento do período, clicando sobre o botão **"Enviar para Assinatura"**:

|                                   |                  |                                                         |                                                                |                 | _                   |              |
|-----------------------------------|------------------|---------------------------------------------------------|----------------------------------------------------------------|-----------------|---------------------|--------------|
|                                   |                  | Q. Buscar serviços e ferramentas                        |                                                                | 2               | 9                   |              |
| Principais destaques              | Home / Contas de | Governo e de Gestão                                     |                                                                |                 |                     |              |
|                                   | Fiscalização     | o de Receitas                                           |                                                                |                 |                     |              |
|                                   | PM/CG - CAMP     | PO GRANDE                                               |                                                                |                 |                     |              |
|                                   | Anual de 2023    | Situação: Aberto                                        |                                                                | ← VOLTAR PARA A | TELA DE GERENCIAMEN | ITO DE PERÍO |
|                                   | Conferência      | 1                                                       |                                                                |                 |                     |              |
|                                   |                  |                                                         |                                                                |                 |                     |              |
|                                   | VOLTAR           |                                                         |                                                                |                 |                     |              |
|                                   | Item             | Documentos                                              |                                                                |                 | Тіро                | Ação         |
|                                   | 01               | Anexo 1 – Cadastro Tributário do Município              |                                                                |                 | XML                 | Θ            |
|                                   | 02               | Anexo 2 - Relação dos Prestadores de Serviço com fis    | alização concluida no exercício                                |                 | XML                 | 0            |
|                                   | 03               | Anexo 3 – Demonstrativo da Arrecadação do Imposto       | sobre Serviços de Qualquer Natureza – ISSQN                    |                 | XML                 | 0            |
|                                   | 04               | Anexo 4 – Cadastro Imobiliário do Município             |                                                                |                 | XML                 | A            |
| 🏖 Atos de pessoal e previdência 🐱 | 05               | Anoue F . Demonstrative de arrestedação de Importe      | rahva a Presidente de Presidente Teoritorial Etitopea - 1979 ( |                 |                     | -            |
| 🎓 Licitações, contratações e p    | 05               | Anexo 5 - Demonstrativo da arrecadação do Imposto       | sobre a Propriedade Prediar e Territorial Orbana - IPTO        |                 | AML                 | Θ            |
| Obras, serviços de engenha        | 06               | Anexo 6 – Demonstrativo da Arrecadação do Imposto       | sobre a Transmissão de Bens Imóveis – ITBI                     |                 | XML                 | 0            |
|                                   | 07               | Anexo 7 – Relação dos Autos de Infração e/ou Notas o    | u Notificação de Lançamentos lavrados no Exercicio             |                 | XML                 | 0            |
| 💼 Educação                        | 08               | Anexo 8: Demonstrativo da Dívida Ativa atualizado       |                                                                |                 | XML                 | 0            |
|                                   | 09               | Anexo 9: Demonstrativo dos beneficios tributários con   | cedidos                                                        |                 | XML                 | θ            |
| Legislações                       | 11               | Anexo 11 – Relação dos Fiscais de Tributos              |                                                                |                 | XML                 | Ð            |
|                                   | 19               | Logislação o stualização Anlistual sos Tributos Municip | a sie                                                          |                 | 000                 | -            |
|                                   | 15               | regisiação e arbanzação Aplicavel aos Tributos Munici   | 7015                                                           |                 | PDF                 | ⇔            |
| Q Consulta de remessas            | ENVIAR           | PARA ASSINATURA                                         |                                                                |                 |                     |              |

Figura 48: Enviando para assinatura

Caso o Chefe do Poder Executivo ou contador necessite realizar alguma alteração nos documentos, basta clicar no botão "**Não Concordo**" que o sistema retornará para a tela de alteração das informações, bem como <u>atualizará os assinantes</u>, caso haja alterações no sistema e-CJUR.

|                                                  |     | Q Buscar se                      | erviços e ferramentas                      |                                                                                            |                                                             | <b>1</b> O                                         |
|--------------------------------------------------|-----|----------------------------------|--------------------------------------------|--------------------------------------------------------------------------------------------|-------------------------------------------------------------|----------------------------------------------------|
| Principais destaques                             | Hor | e / Contas de Governo e de Gesti | 6                                          |                                                                                            |                                                             |                                                    |
|                                                  | Fi  | scalização de Receita            | c                                          |                                                                                            |                                                             |                                                    |
|                                                  | PN  | I/CG - CAMPO GRANDE              | -                                          |                                                                                            |                                                             |                                                    |
| Relatório Resumido de<br>Execução Orçamentária   |     | ual de 2023 Situação: Aberto     |                                            |                                                                                            |                                                             | ← VOLTAR PARA A TELA DE GERENCIAMENTO DE PERIODO   |
|                                                  |     |                                  |                                            |                                                                                            |                                                             |                                                    |
|                                                  |     |                                  |                                            |                                                                                            |                                                             |                                                    |
|                                                  |     | Após a conferên                  | cia, assinatura e entrega do processo      | Alerta<br>de prestação de contas, não será permitida reab                                  | ertura para retificação de dados. O resp                    | ponsável pela prestação de contas se sujeita às    |
|                                                  |     | responsabilidades                | civis, penais e administrativas pela ir    | nexatidão, supressão ou falsidade das declarações<br>disponibilizadas para consulta nos te | prestadas. As informações estarão suj<br>ermos regimentais. | eitas à inspeção e auditoria pelo tribunal e serão |
|                                                  |     |                                  |                                            |                                                                                            |                                                             |                                                    |
|                                                  |     |                                  |                                            | ASSINAR ARQUIVOS                                                                           |                                                             |                                                    |
|                                                  |     |                                  |                                            | Assinantes                                                                                 |                                                             |                                                    |
| 🎎 Atos de pessoal e previdência 🗸                |     |                                  |                                            | PREFEITO, RESPONSAVEL C                                                                    | ONTABIL                                                     |                                                    |
| <ul> <li>Licitações, contratações e p</li> </ul> |     | CPF                              | Nome do Assinante                          |                                                                                            | Cargo                                                       | Situação                                           |
| Obras servizos de engenha                        |     | XXX.XXX.XXX                      | X00000000000X                              |                                                                                            | PREFEITO                                                    | Não Assinado                                       |
|                                                  |     | 2000.3000.3000-300               | X000000000000X                             |                                                                                            | RESPONSAVEL CONTABIL                                        | Não Assinado                                       |
|                                                  |     | 0                                |                                            |                                                                                            |                                                             |                                                    |
| Educação                                         |     | Anexo 1 - Cadastro Tribut        | ário do Município                          |                                                                                            |                                                             |                                                    |
| Documentos                                       |     | Anexo 2 - Relação dos Pre        | istadores de Servico com fiscalização conc | luida no exercício                                                                         |                                                             |                                                    |
|                                                  |     | Anexo 3 – Demonstrativo          | da Arrecadação do Imposto sobre Servico    | s de Oualquer Natureza – ISSON                                                             |                                                             |                                                    |
|                                                  |     | Anexo 4 – Cadastro Imobi         | liário do Município                        |                                                                                            |                                                             |                                                    |
|                                                  |     | Anexo 5 – Demonstrativo          | da arrecadação do Imposto sobre a Propr    | iedade Prediai e Territorial Urbana - IPTU                                                 |                                                             |                                                    |
|                                                  |     | Anexo 6 – Demonstrativo          | da Arrecadação do Imposto sobre a Trans    | missão de Bens Imóveis – ITBI                                                              |                                                             |                                                    |
| 🗐 Intimações, Notificações e 🗸                   |     | Anexo 7 – Relação dos Au         | tos de infração e/ou Notas ou Notificação  | de Lançamentos lavrados no Exercício                                                       |                                                             |                                                    |
|                                                  |     | Anexo 8: Demonstrativo d         | a Dívida Ativa atualizado                  |                                                                                            |                                                             |                                                    |
| Demais enraminhamentos                           |     | Anexo 9: Demonstrativo d         | os beneficios tributários concedidos       |                                                                                            |                                                             |                                                    |
|                                                  |     | Anexo 11 – Relação dos Fi        | scais de Tributos                          |                                                                                            |                                                             |                                                    |
|                                                  |     | Legislação e atualização A       | plicável aos Tributos Municipais           |                                                                                            |                                                             |                                                    |
| Q Representações e consultas                     |     |                                  |                                            |                                                                                            |                                                             |                                                    |
| Integras processuais                             |     |                                  |                                            | NÃO CONCORIO                                                                               | 1                                                           |                                                    |
| Vinculos e-CJUR                                  |     |                                  |                                            |                                                                                            | <b>N</b>                                                    |                                                    |

Figura 49: Botão "Não Concordo"

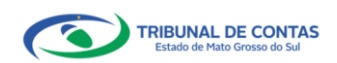

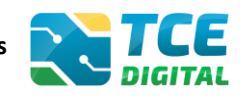

Caso o Chefe do Poder Executivo ou contador tenha realizado a conferência e verificou que não há necessidade de alteração, clicar no botão "**Assinar Arquivos**":

| TCE DIGITAL                     | TCE 0.                          | 1                                          |                                                                                                  |                                                           | • •                                               |
|---------------------------------|---------------------------------|--------------------------------------------|--------------------------------------------------------------------------------------------------|-----------------------------------------------------------|---------------------------------------------------|
|                                 | DIGITAL                         | ar serviços e terramentas                  |                                                                                                  |                                                           | <b>₩</b> 8                                        |
|                                 | Home / Contas de Governo e de C | estao                                      |                                                                                                  |                                                           |                                                   |
| Contas de Governo e de Ge <     | FISCAIIZAÇÃO DE RECE            | itas                                       |                                                                                                  |                                                           |                                                   |
|                                 | Anual de 2023 Situação: Abe     | rto                                        |                                                                                                  |                                                           | ← VOLTAR PARA A TELA DE GERENCIAMENTO DE PERÍODO  |
|                                 | Assinatura                      | _                                          |                                                                                                  |                                                           |                                                   |
|                                 |                                 |                                            |                                                                                                  |                                                           |                                                   |
|                                 |                                 |                                            | 0 Janta                                                                                          |                                                           |                                                   |
|                                 | Após a confer                   | ência, assinatura e entrega do proces      | so de prestação de contas, não será permitida reabert                                            | ura para retificação de dados. O resp                     | onsável pela prestação de contas se sujeita às    |
|                                 | responsabilidad                 | les civis, penais e administrativas pela   | inexatidão, supressão ou faisidade das declarações pi<br>disponibilizadas para consulta nos terr | restadas. As informações estarão suje<br>nos regimentais. | itas à inspeção e auditoria pelo tribunal e serão |
|                                 |                                 |                                            |                                                                                                  | L                                                         |                                                   |
|                                 |                                 |                                            | ASSINAR ARQUIVUS                                                                                 |                                                           |                                                   |
|                                 |                                 |                                            | Assinantes                                                                                       |                                                           |                                                   |
|                                 |                                 |                                            | PREFEITO, RESPONSAVEL COL                                                                        | NTABIL                                                    |                                                   |
| Atos de pessoal e previdencia V |                                 |                                            |                                                                                                  |                                                           |                                                   |
| Licitações. contratações e p    | CPF                             | Nome do Assinante                          |                                                                                                  | Cargo                                                     | Situação                                          |
| Obras, serviços de engenha      | XXX.XXX.XXX.XXX-XX              | 200000000000000000000000000000000000000    |                                                                                                  | PREFEITO<br>RESPONSAVEL CONTARIL                          | Ndo Assinado<br>Não Assinado                      |
|                                 | 1011101101101                   |                                            |                                                                                                  | RESPONSALE CONTAILE                                       | THE PERMIT                                        |
|                                 | Documentos a serem a            | assinados                                  |                                                                                                  |                                                           |                                                   |
|                                 | Anexo 1 – Cadastro Tri          | butário do Município                       |                                                                                                  |                                                           |                                                   |
|                                 | Anexo 2 – Relação dos           | Prestadores de Serviço com fiscalização co | ncluída no exercício                                                                             |                                                           |                                                   |
|                                 | Anexo 3 – Demonstrat            | obiliário do Município                     | os de Qualquer Natureza – ISSQN                                                                  |                                                           |                                                   |
|                                 | Anexo 5 - Demonstrat            | ivo da arrecadação do Imposto sobre a Pro  | oriedade Predial e Territorial Urbana - IPTU                                                     |                                                           |                                                   |
| Q Consulta de remessas          | Anexo 6 - Demonstrat            | ivo da Arrecadação do Imposto sobre a Tra  | nsmissão de Bens Imóveis - ITBI                                                                  |                                                           |                                                   |
| Intimações Notificações e Y     | Anexo 7 – Relação dos           | Autos de Infração e/ou Notas ou Notificaç  | o de Lançamentos lavrados no Exercicio                                                           |                                                           |                                                   |
| Basureen                        | Anexo 8: Demonstrativ           | ro da Divida Ativa atualizado              |                                                                                                  |                                                           |                                                   |
| Recuisus                        | Anexo 9: Demonstrativ           | o dos benefícios tributários concedidos    |                                                                                                  |                                                           |                                                   |
| Demais encaminhamentos          | Anexo 11 – Relação do           | s Fiscais de Tributos                      |                                                                                                  |                                                           |                                                   |
| 🗩 Denúncias 🗸 🗸                 | Legislação e atualizaçã         | io Aplicável aos Tributos Municipais       |                                                                                                  |                                                           |                                                   |
|                                 |                                 |                                            |                                                                                                  |                                                           |                                                   |
| Integras processuais            |                                 |                                            |                                                                                                  |                                                           |                                                   |
| Vinculos e-CJUR                 |                                 |                                            |                                                                                                  |                                                           |                                                   |
|                                 |                                 | Figure                                     | a 50: Assinando Digitalment                                                                      | е                                                         |                                                   |

O sistema exibirá a tela de assinatura abaixo:

| TCE DIGITAL                |                                    | 10                                   |
|----------------------------|------------------------------------|--------------------------------------|
|                            | ASSINAR ARQUIVOS                   |                                      |
|                            | Com Escolha um certificado         |                                      |
|                            | PM/C V000000000000 *               |                                      |
|                            | Annue Annue Atualizar Certificados |                                      |
|                            | Aguarde                            |                                      |
|                            |                                    |                                      |
|                            |                                    |                                      |
|                            | VOLTAR                             | ão e auditoria pelo tribunal e serão |
|                            |                                    |                                      |
|                            | ASSINAR ARQUIVOS                   |                                      |
|                            | Assinantes                         |                                      |
|                            | PREFEITO, RESPONSAVEL CONTABIL     |                                      |
| Relatório de Gestão Fiscal |                                    |                                      |

Figura 51: Assinando Digitalmente

O sistema exibirá um alerta de segurança e o responsável deverá clicar em **"Permitir"** para prosseguir com o processo de assinatura:

|   | Alerta de Segurança                                                                                                  |   |
|---|----------------------------------------------------------------------------------------------------|---|
|   | Um site está tentando utilizar um de seus certificados pessoais para realizar <i>múltiplos</i> assinaturas digitais. |   |
|   | Site: 192.168.0.28                                                                                                   |   |
| I | Certificado:                                                                                                    |   |
|   | Número de assinaturas: 77                                                                                            |   |
|   | Não me pergunte novamente para este site e certificado                                                               |   |
|   |                                                                                                    | J |
|   | Permitir X                                                                                                    |   |

Figura 52: Permitir a Utilização de Certificado

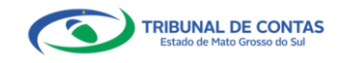

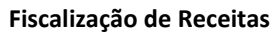

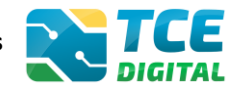

Na sequência será exibida a tela para informação da senha eletrônica:

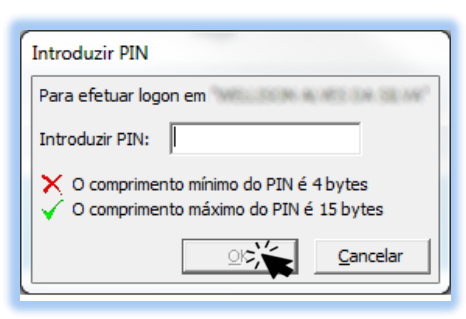

Figura 53: Inserir a Senha "PIN" e Confirmar

Após informar a senha PIN, o sistema exibirá a tela abaixo:

|                         | 8-115 ·                                                      |                                         |
|-------------------------|--------------------------------------------------------------|-----------------------------------------|
|                         | ASSINAR ARQUIVOS                                             | ÷ð                                      |
|                         | Con Escolha um certificado                                   |                                         |
|                         | PM/C                                                         |                                         |
|                         | Annota Aduatizar Centrol Aduatizar Centrol Aduatizar Centrol | PARA A TELA DE GERENCIAMENTO DE PERIODO |
|                         | Ass                                                          |                                         |
|                         |                                                              |                                         |
|                         |                                                              | prostação do contas so sujeita às       |
|                         | VOLTAR                                                       | ão e auditoria pelo tribunal e serão    |
|                         |                                                              |                                         |
|                         | ASSINAR ARQUIVOS                                             |                                         |
|                         | helenter (                                                   |                                         |
| Q Consulta de processos | Assinances<br>PREFEITO, RESPONSAVEL CONTABIL                 |                                         |

Figura 54: Assinando Arquivos

O sistema realizará a assinatura eletrônica garantindo a **integridade** e o **não repúdio** das informações enviadas ao TCE/MS.

| TCE DIGITAL                     |                                                                         |                                                                                                    | 10                                                |
|---------------------------------|-------------------------------------------------------------------------|----------------------------------------------------------------------------------------------------|---------------------------------------------------|
| A Principals destaques          | Nome / Conter de Governo e de Gertio                                    |                                                                                                    | ÷ 0                                               |
|                                 | Fiscalização do Poceitas                                                |                                                                                                    |                                                   |
|                                 | FISCAIIZAÇÃO DE RECEITAS                                                |                                                                                                    |                                                   |
|                                 | Anual de 2023 Situação: Aberto                                          |                                                                                                    | ← VOLTAR PARA A TELA DE GERENCIAMENTO DE PERÍODO  |
|                                 | Assinatura                                                              |                                                                                                    |                                                   |
|                                 |                                                                         |                                                                                                    |                                                   |
|                                 |                                                                         | Alexta                                                                                                    |                                                   |
|                                 | Após a conferência, assinatura e entrega do processo de                 | restação de contas, não será permitida reabertura para retificação de dados. O respo                                                           | onsável pela prestação de contas se sujeita às    |
|                                 | responsabilidades civis, penais e administrativas pela inexal           | Idão, supressão ou faisidade das declarações prestadas. As informações estarão sujer<br>disponibilizadas para consulta nos termos regimentais. | itas à inspeção e auditoria pelo tribunal e serão |
| Fiscalização de Receitas        |                                                                         |                                                                                                    |                                                   |
|                                 |                                                                         | ASSINAR ARQUIVOS                                                                                                    |                                                   |
|                                 |                                                                         | Assinantes                                                                                                    |                                                   |
| the dependence idiation to      |                                                                         | PREFEITO, RESPONSAVEL CONTABIL                                                                                                    |                                                   |
| A US de pessoar e previdencia 👻 | CPE Nome do Assinante                                                   | Comp                                                                                                    | Siturcão                                          |
| Licitações, contratações e p    |                                                                         | DEFERTO                                                                                                    | ácrioado                                          |
| Obras, serviços de engenha      | 200-200-200-20<br>200-200-200-20                                        | RESPONSAVEL CONTABIL                                                                                                    | Assinado                                          |
|                                 |                                                                         |                                                                                                    |                                                   |
| 🃸 Educação                      | Documentos a serem assinados                                            |                                                                                                    |                                                   |
|                                 | Anexo 1 – Cadastro Tributário do Município                              |                                                                                                    |                                                   |
| لوقة Legislações                | Anexo 2 – Relação dos Prestadores de Serviço com fiscalização concluida | no exercício                                                                                                    |                                                   |
|                                 | Anexo 3 - Demonstrativo da Arrecadação do Imposto sobre Serviços de C   | Juaiquer Natureza – ISSQN                                                                                                    |                                                   |
| Q Consulta de processos         | Anexo 5 - Demonstrativo da arrecadação do Imposto sobre a Propriedad    | e Predial e Territorial Urbana - IPTU                                                                                                    |                                                   |
|                                 | Anexo 6 – Demonstrativo da Arrecadação do Imposto sobre a Transmissi    | o de Bens Imóveis - ITBI                                                                                                    |                                                   |
|                                 | Anexo 7 – Relação dos Autos de Infração e/ou Notas ou Notificação de La | nçamentos lavrados no Exercício                                                                                                    |                                                   |
|                                 | Anexo 8: Demonstrativo da Dívida Ativa atualizado                       |                                                                                                    |                                                   |
| recursos •                      | Anexo 9: Demonstrativo dos beneficios tributários concedidos            |                                                                                                    |                                                   |
| 📔 Demais encaminhamentos 🛛 🗸    | Anexo 11 – Relação dos Fiscais de Tributos                              |                                                                                                    |                                                   |
| 🗩 Denúncias 🗸 🗸 🗸               | Legislação e atualização Aplicável aos Tributos Municipais              |                                                                                                    |                                                   |
|                                 | XML - Consolidado                                                       |                                                                                                    |                                                   |
| 🖺 🛛 İntegras processuais        |                                                                         |                                                                                                    |                                                   |
|                                 |                                                                         |                                                                                                    |                                                   |
| 🗎 Certidões 🗸 🗸                 |                                                                         | ENCERBOR                                                                                                    |                                                   |
|                                 |                                                                         |                                                                                                    |                                                   |

Figura 55: Encerrando o período

Será possível então encerrar o período, clicando em "Encerrar", conforme figura acima.

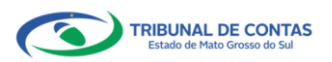

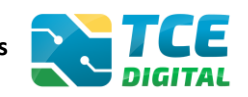

#### 5.7 Recibo de entrega da remessa

Encerrado o período, o sistema exibirá o protocolo eletrônico do envio do FR, e o jurisdicionado poderá clicar sobre o botão **"Recibo"** para impressão deste:

| TCE DIGITAL <              |                                                  | vicos e ferramentas | 2.0                                              |
|----------------------------|--------------------------------------------------|---------------------|--------------------------------------------------|
| A Principals destaques     | DIGITAL                                          |                     | $\div$ $\bigcirc$                                |
| ÁREAS TEMÁTICAS <          | Home / Contas de Governo e de destad             |                     |                                                  |
| Ontas de Governo e de Ge < | Fiscalização de Receitas<br>PM/CG - CAMPO GRANDE |                     |                                                  |
| Relatório Resumido de      | Anual de 2023 Situação: Aberto                   |                     | ← VOLTAR PARA A TELA DE GERENCIAMENTO DE PERIODO |
| Execução Orçamentária      | Entregas Reabertura R                            | temessas            |                                                  |
| Relatório de Gestão Fiscal |                                                  |                     |                                                  |
| Orçamento Programa         | Protocolo                                        | Data da Remessa     | Acão                                             |
| Contas de Governo          | 23466                                            | 4/04/2023           | REXIBO ANEXOS                                    |
| Contas de Gestão           |                                                  |                     |                                                  |
| Constituentes de Deseiten  |                                                  |                     |                                                  |

Figura 56: Remessa enviada. Recibo e Anexos.

O jurisdicionado pode imprimir o recibo, clicando sobre no botão "Imprimir":

| ICE | DIGITAL                                        | TCE                | O Buscar servicos e fe                  | rementes   |                                                |  |  | 10 |  |  |
|-----|------------------------------------------------|--------------------|-----------------------------------------|------------|------------------------------------------------|--|--|----|--|--|
| *   | Principais destaques                           | Norme / Contrac de | Gruerro e de Gertio                     | TOTAL TRAD |                                                |  |  | ÷O |  |  |
| ÅRE | AS TEMÁTICAS 🔇                                 | Financian ella     | de Deseites                             |            |                                                |  |  |    |  |  |
| 0   | Contas de Governo e de Ge 🔇                    | PM/CG - CAMP       | O GRANDE                                |            |                                                |  |  |    |  |  |
|     | Relatório Resumido de<br>Execução Orçamentária | Anual de 2023      | Situnção: Aberto<br>Reabertura Remessas |            | ← VOLTAR PARA A TELA DE GERENCIAMENTO DE PERÍO |  |  | 00 |  |  |
|     | Relatório de Gestão Fiscal                     |                    |                                         |            |                                                |  |  |    |  |  |
|     | Orçamento Programa                             | VOLTAR             | ſ                                       |            |                                                |  |  |    |  |  |
|     | Contas de Governo                              | Recibo             | โ                                       |            |                                                |  |  |    |  |  |
|     | Contas de Gestão                               |                    |                                         |            |                                                |  |  |    |  |  |
|     | Fiscalização de Receitas                       | Ret                | nessa                                   | 234        | 66                                             |  |  |    |  |  |
|     | SIAFIC                                         |                    |                                         | 2.54       | ~                                              |  |  |    |  |  |
|     | Contas Públicas                                | Dat                | ta de Envio                             | 4/04       | 1/2023                                         |  |  |    |  |  |
| -21 | Atos de pessoal e previdência 💙                | Per                | íodo                                    | Anu        | al - 2023                                      |  |  |    |  |  |
| *   | Licitações. contratações e p                   |                    |                                         |            |                                                |  |  |    |  |  |
|     | Obras, serviços de engenha                     | Uni                | idade Gestora                           | PRE        | FEITURA MUNIC                                  |  |  |    |  |  |
| +   | Saúde 🗸 🗸                                      | IM                 | PRIMIP                                  |            |                                                |  |  |    |  |  |
| ŵ   | Educação                                       |                    |                                         |            |                                                |  |  |    |  |  |
| B   | Documentos 🗸                                   |                    |                                         |            |                                                |  |  |    |  |  |

Figura 57: Imprimindo recibo de entrega

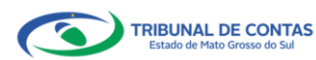

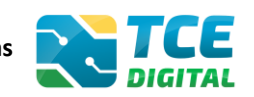

#### 5.7.1 Visualizando ou Imprimindo anexos da remessa

Após imprimir o protocolo de entrega, o jurisdicionado poderá retornar a tela anterior e em seguida clicar sobre o botão "Anexos":

| TCE DIGITAL <               |                                | rvicos e ferramentas | 2 0                                              |
|-----------------------------|--------------------------------|----------------------|--------------------------------------------------|
| A Principals destaques      | DIGITAL                        |                      | $\div$ $\bigcirc$                                |
| ÁREAS TEMÁTICAS <           | Flage l'age 7 a de Deseltes    | -                    |                                                  |
| Contas de Governo e de Ge < | PM/CG - CAMPO GRANDE           | 5                    |                                                  |
| Relatório Resumido de       | Anual de 2023 Situação: Aberto |                      | ← VOLTAR PARA A TELA DE GERENCIAMENTO DE PERIODO |
| Execução Orçamentaria       | Entregas Reabertura P          | Remessas             |                                                  |
| Relatório de Gestão Fiscal  |                                |                      |                                                  |
| Orçamento Programa          | Protocolo                      | Data da Remessa      | Ação                                             |
| Contas de Governo           | 23466                          | 4/04/2023            | RECIBO ANEXOS                                    |
| Contas de Gestão            |                                |                      |                                                  |
| C . C . C . C . C . C       |                                |                      |                                                  |

Figura 58: Visualizando anexos enviados

Após clicar sobre o botão "Anexos", o sistema exibirá a relação dos demonstrativos enviados. Identificado o anexo que deseja imprimir, o jurisdicionado poderá clicar sobre o botão **"Imprimir"** para visualizar ou imprimir o conteúdo:

| TCE DIGITAL C Biscar services e ferramentas                                                                                          | 1 0                                              |
|----------------------------------------------------------------------------------------------------|--------------------------------------------------|
| Principals destaques     Home / Centra de Governo et destalo                                                                         | ÷ 0                                              |
| ARAS TEMÁRICAS CESCALIZAÇÃO DE POCEITAS                                                                                              |                                                  |
| Contas de Governo e de Ge < Phylics - CAMPO GRANDE                                                                                   |                                                  |
| Relatório Resumido de Anual de 202 Strandor Aberro<br>Execução Orçamentária Entretais Redotritura Bemensas                           | + VOLTAR PARA A TELA DE GERENCIAMENTO DE PERIODO |
| Relatório de Gestão Fiscal                                                                                                    |                                                  |
| Orçamento Programa VOLTAR                                                                                                    |                                                  |
| Contas de Governo                                                                                                    |                                                  |
| Contas de Gestão                                                                                                    |                                                  |
| Fiscalização de Receitas Documento                                                                                                   |                                                  |
| SIAFIC 23400<br>SIAFIC During the Text                                                                                               |                                                  |
| Contas Públicas 4/04/2023                                                                                                    |                                                  |
| Atos de pessoal e previdência 🗸 Periodo<br>Anual - 2023                                                                              |                                                  |
| ★ Licitações: contratações e p Unidade Gestora.                                                                                      |                                                  |
| Obras, serviços de engenha PREFEITURA MUNICIPAL DE CAMPO GRANDE                                                                      |                                                  |
| + Saùde V Nome                                                                                                    | Imprimin                                         |
| Anexo 1 – Cadastro Tributário do Município                                                                                           | 8                                                |
| B Documentos V Anexo 2 - Relação dos Prestadores de Serviço com fiscalização concluida no exercicio                                  | -14-                                             |
| Anero 3 - Demonstrativo da Arrazadacijo do Imposto sobre Senéros de Qualquer Naturaza - ISSON                                        |                                                  |
| SERVIÇOS E FERRAMENTAS K                                                                                                    | Θ.                                               |
| Anexo 4 – Cadastro imodiliano do Municipilo                                                                                          | 0                                                |
| Anexo 5 – Demonstrativo da arrecadação do Imposto sobre à Propriedade Prediai e Territorial Urbana - IPTU<br>Q. Consulta de remessas | 0                                                |
| Anexo 6 - Demonstrativo da Arrecadação do Imposto sobre a Transmissão de Bens Imóveis - ITBI                                         | θ                                                |
| Anexo 7 - Relação dos Autos de Infração e/ou Notas ou Notificação de Lançamentos lavrados no Exercício                               | 0                                                |
| 🕼 Demais encaminhamentos 🕞 🖌 Anexo 8: Demonstrativo da Divida Ativa atualizado                                                       | 0                                                |
| Denúncias   Anexo 9: Demonstrativo dos beneficios tributários concedidos                                                             | 8                                                |
| 🔾 Representações e consultas 👻 🖌 Anexo 11 – Relação dos Fiscais de Tributos                                                          | 8                                                |
| Integras processuals Legislação e atualização Aplicável aos Tributos Municipais                                                      | 8                                                |
| ♣ Vinculas e-CIUR                                                                                                    | had                                              |

Figura 59: Visualizando ou imprimindo anexos enviados

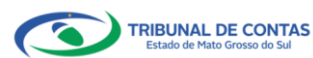

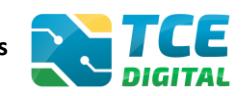

## 6. Reabertura de Período para reenvio

Para solicitar reabertura de período, clique no menu **"Reabertura"**, em seguida no botão **"Solicitar reabertura"**:

| TCE DIGITAL                                    | TCE                           | Q Buscar services a farramentas |                 |             | 10                     |                             |
|------------------------------------------------|-------------------------------|---------------------------------|-----------------|-------------|------------------------|-----------------------------|
| A Principais destaques                         | DIGITAL                       |                                 |                 |             | ÷O                     |                             |
| ÁREAS TEMÁTICAS                                | Home / Contas de G            | overno e de Gestao              |                 |             |                        |                             |
| Contas de Governo e de Ge                      | Fiscalização<br>PM/CG - CAMPC | de Receitas<br>) GRANDE         |                 |             |                        |                             |
| Relatório Resumido de<br>Execução Orçamentária | Anual de 2023 Si              | eabertura Remessas              |                 |             | ← VOLTAR PARA A TELA D | JE GERENCIAMENTO DE PERIODO |
| Relatório de Gestão Fiscal                     |                               |                                 |                 |             |                        |                             |
| Orçamento Programa                             | SOLICITAR                     | RREABERTURA                     |                 |             |                        |                             |
| Contas de Governo                              | Protocolo                     | Data de Solicitação             | Referência      | Deferimento | Imprimir               | Ação                        |
| Contas de Gestão                               |                               |                                 | Não bá segistro |             |                        |                             |
| Fiscalização de Receitas                       |                               |                                 | Nao na registro | 0           |                        |                             |
| SIAFIC                                         |                               |                                 |                 |             |                        |                             |

Figura 60 – Solicitando Reabertura de Período

O jurisdicionado deverá preencher a exposição de motivos ao Conselheiro-Relator, no campo "Justificativa":

| TCE DIGITAL                                           | Q Buscar serviços e ferramentas                                                                                                    | <b>A O</b>                                                   |
|-------------------------------------------------------|----------------------------------------------------------------------------------------------------|--------------------------------------------------------------|
| A Principais destaques                                | Home / Contra de Governo e de Gestão                                                                                                    |                                                              |
| ÁREAS TEMÁTICAS                                       | Fiscalização de Receitas                                                                                                    |                                                              |
| 🏭 Atos de pessoal e previdência 🗸                     | PM/CG - CAMPO GRANDE                                                                                                    |                                                              |
| Licitações, contratações e p                          | Anual de 2023 Situação: Aberto                                                                                                    | ← VOLTAR PARA A TELA DE GERENCIAMENTO DE PERÍODO             |
| Obras, serviços de engenha                            | Entregas Reabertura Remessas                                                                                                    |                                                              |
| + Saúde 🗸 🗸                                           |                                                                                                    |                                                              |
| Educação                                              | Período<br>1º Rimestre de 2022                                                                                                    |                                                              |
| Documentos                                            |                                                                                                    |                                                              |
| ATA Lasiclaçãos                                       | , Orgio<br>PREFEITURA MUNICIPAL DE CAMPO GRANDE                                                                                                    |                                                              |
| Contra de Couerno e de Ce. M                          | Responsivel                                                                                                    |                                                              |
| Contas de Governo e de Ge V                           | X00000000000X                                                                                                    |                                                              |
| Contas Públicas 🗸                                     | / Solicitação                                                                                                    |                                                              |
| SERVIÇOS E FERRAMENTAS                                | Solicitação de reabertura do bimestre/ano selecionado, para retificação dos dados contábeis enviados ao Tribunal de Contas do MS através do Sistema LRF Transpari            | Incia.                                                       |
| Q Consulta de processos                               |                                                                                                    |                                                              |
| Intimações e notificações ¥                           | justificativa *<br>Justificativa.                                                                                                    |                                                              |
| 🎓 Recursos 🗸 🗸                                        |                                                                                                    |                                                              |
| 🏢 Demais encaminhamentos 🗸 🗸                          | Ainda restam 986 caracteres.                                                                                                    |                                                              |
| 🗩 Denúncias 🗸 🗸                                       | Atenção<br>O envio desta solicitação irá gerar um documento eletrônico que será protocolado e tramitado ao Gab. Cons. Relator. Após a decisão do Relator, o mesmo será junta | do ao processo e estará disponível para impressão do         |
| Q Representações e consultas 🗸                        | protocolo. De acordo com a Resolução Normativa Nº 58/2007, na Seção III, Art 7º, só é permitido a rebertura admitindo-se um único reenvio para cada bimestre e no            | Inciso 1º que só será aceito o reenvio tratado neste artigo, |
| integras processuais                                  | Circle 1                                                                                                    |                                                              |
| Vinculos e-CJUR                                       |                                                                                                    |                                                              |
| Certidões V                                           | VOLTAR                                                                                                    | LIMPAR                                                       |
|                                                       |                                                                                                    | · •                                                          |
| E montas                                              |                                                                                                    |                                                              |
| <                                                     |                                                                                                    |                                                              |
| Tribunal de Contas do Estado de Mano<br>Grosso do Sul |                                                                                                    |                                                              |

Figura 61 – Solicitando Reabertura de Período

Poderão ser admitidos, quando houver deferimento do pedido, retificações e ajustes nas informações relacionadas ao FR, admitindo-se <u>um único reenvio para cada bimestre (ou anual)</u>.

Só será aceito o reenvio se o pedido ocorrer até a data do fechamento do bimestre subsequente, devendo tal reenvio e respectivo bimestre reaberto não ultrapassar o prazo de 5 (cinco) dias, a contar da data do deferimento.

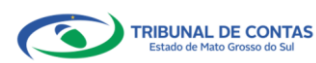

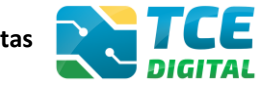

Fiscalização de Receitas

Após clicar em "Salvar", o sistema processará o pedido gerando a seguinte tela:

|     | DIGITAL                         | TCE                            | Burrar replicer a ferramentar |              |                        |          | 10       |   |  |
|-----|---------------------------------|--------------------------------|-------------------------------|--------------|------------------------|----------|----------|---|--|
|     | Principais destaques            | Home / Contas de l             | Governo e de Gestão           |              | ÷ 0                    |          |          |   |  |
|     | AS TEMÁTICAS                    | Eiscalização                   | de Pereitas                   |              |                        |          |          |   |  |
| -25 | Atos de pessoal e previdência 🛩 | PM/CG - CAMPO                  | D GRANDE                      |              |                        |          |          |   |  |
| ×   | Licitações, contratações e p    | Anual de 2023 Elsanção: Aberto |                               |              |                        |          |          |   |  |
| ۰   | Obras, serviços de engenha      | Entregas                       | Reabertura Remessas           |              |                        |          |          | _ |  |
|     | Saúde 🗸 🗸                       |                                |                               |              |                        |          |          |   |  |
|     | Educação                        | SOLICITA                       | R REABERTURA                  |              |                        |          |          |   |  |
|     | Documentos 🛩                    | Protocolo                      | Data de Solicitação           | Referência   | Deferimento            | Imprimir | Αςão     |   |  |
|     | Legislações                     | 2153927                        | 18/02/2022                    | Anual - 2023 | Aguardando Deferimento | 0        | CANCELAR |   |  |
|     | Contas de Governo e de Ge 🛩     |                                |                               |              |                        |          |          |   |  |

Figura 62 – Solicitando Reabertura de Período

Será preciso então aguardar o deferimento/indeferimento do respectivo Conselheiro Relator. Também será possível cancelar o pedido clicando no botão "Cancelar".

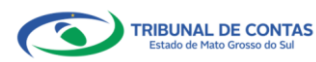

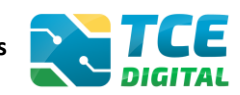

# 7. Consultando Entregas

O jurisdicionado poderá consultar as entregas realizadas em períodos anteriores, por meio do menu **"Entregas"**.

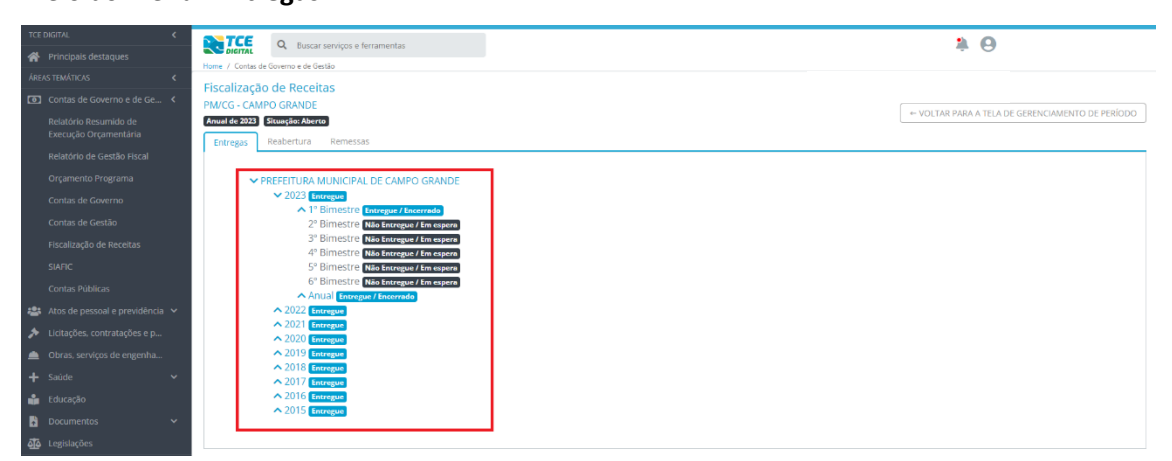

Figura 63: Visualizando entregas realizadas

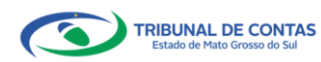